# PENKO Engineering B.V.

Your Partner for Fully Engineered Factory Solutions

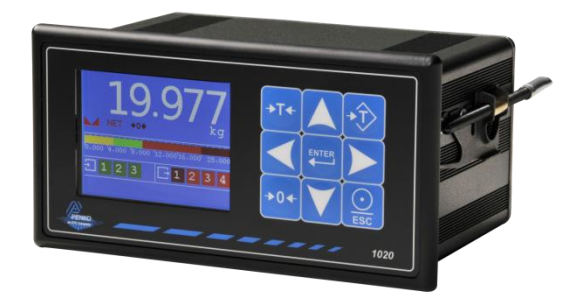

How to...

Connect a 1020 Profinet to a Siemens PLC

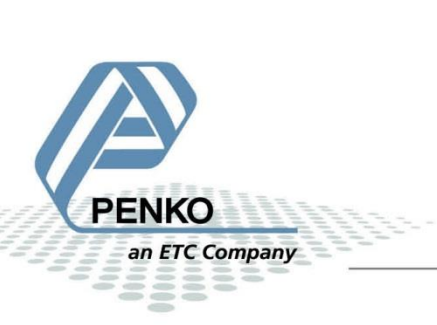

# Inhoudsopgave

| ardware connection                |
|-----------------------------------|
| oftware                           |
| a Portal V15.1                    |
| Create a project                  |
| Add a PLC to the project          |
| Assign an IP address to the PLC7  |
| Add the GSDML file to the project |
| Devices & networks                |
| PLC Tags                          |

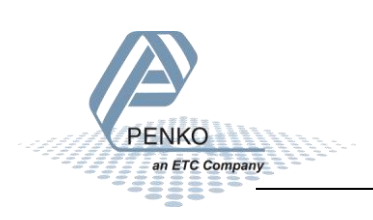

# Hardware connection

Connect the PLC with an Ethernet cable to 1 of the Ethernet ports of the 1020 on the left side, it does not matter which port you choose. The other Ethernet port on the 1020 can be used to connect other Profinet devices.

You can also connect the PLC and 1020 through an Ethernet switch.

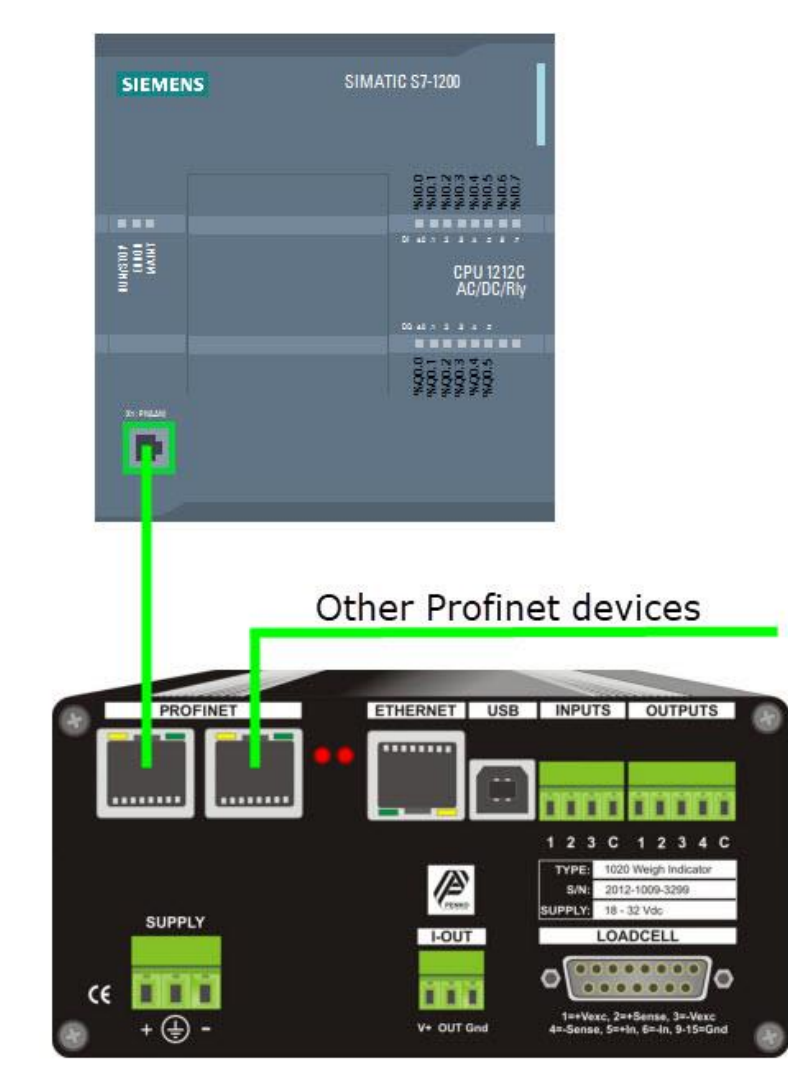

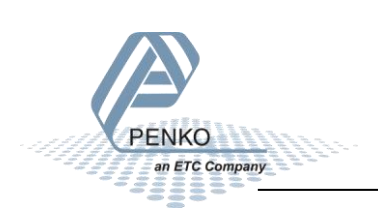

# Software

The software that is used in this How to:

Tia Portal V15.1

The GSDML file for the 1020 can be downloaded from the Penko website:

https://penko.com/Support/Software/

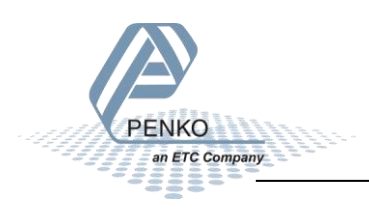

# Tia Portal V15.1

# **Create a project**

Open Tia Portal and click on Create new project.

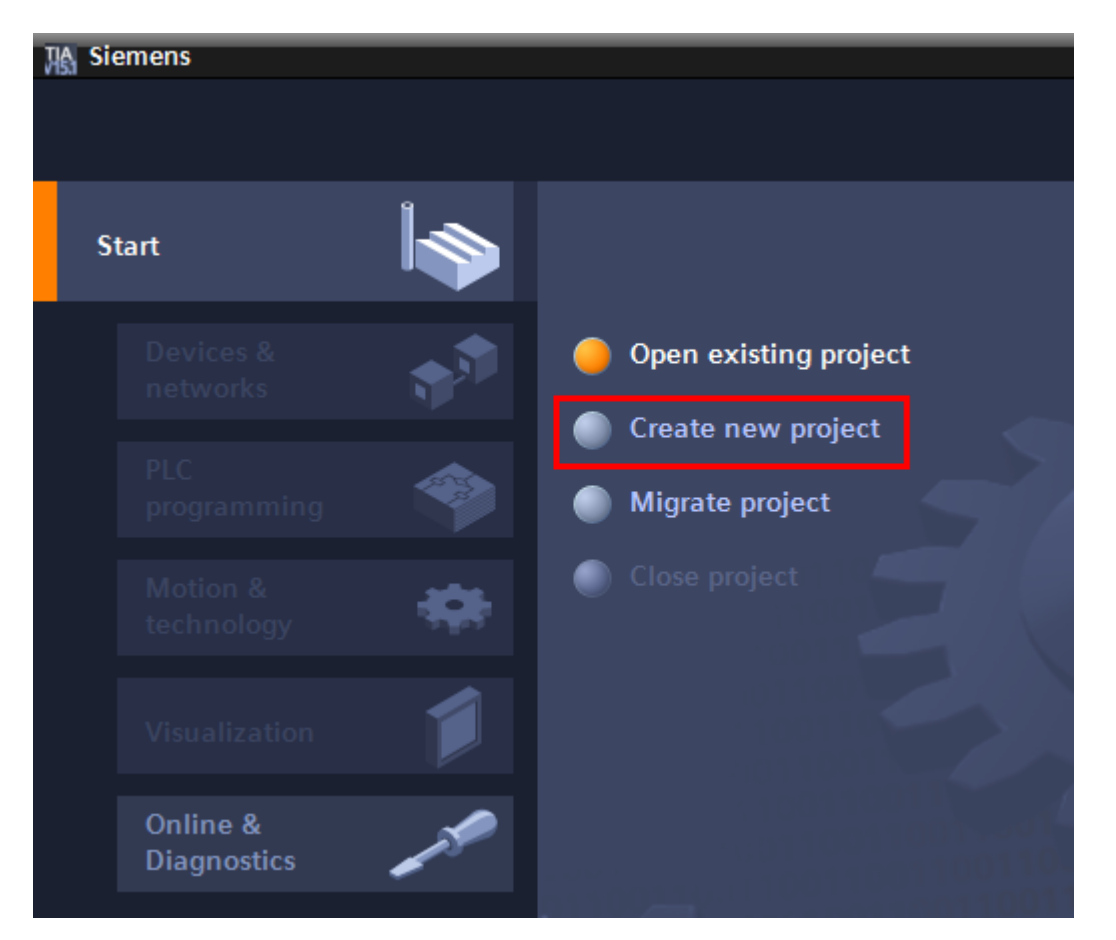

Give the project a name and click on Create.

| ₩ s | iemens |          |                       |                    |                                       | _ # X                                   |
|-----|--------|----------|-----------------------|--------------------|---------------------------------------|-----------------------------------------|
|     |        |          |                       |                    |                                       | Totally Integrated Automation<br>PORTAL |
|     | Start  |          |                       | Create new project |                                       |                                         |
|     |        |          | Open existing project | Project name:      | S7-1200 1020 with Profinet            |                                         |
|     |        |          | Open existing project | Path:              | C:\Users\mrossum\Documents\Automation |                                         |
|     |        |          | 🥚 Create new project  | Version:           | V15.1                                 | Ŧ                                       |
|     |        |          | Migrata project       | Author:            | mrossum                               |                                         |
|     |        |          | inigrate project      | Comment:           |                                       | <u>^</u>                                |
|     |        | <b>.</b> |                       |                    |                                       | ~                                       |
|     |        |          |                       |                    |                                       | Create                                  |

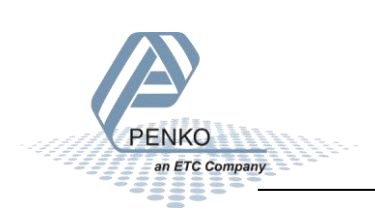

# Add a PLC to the project

# Click on Configure a device.

| 鴉 Siemens - C:\Users\mrossum\Documents\Automation\S7-1200 1020 with Profinet\S7-1200 1020 with Profinet |            |                                 |                |                       |            |                                         |
|----------------------------------------------------------------------------------------------------|------------|---------------------------------|----------------|-----------------------|------------|-----------------------------------------|
|                                                                                                    |            |                                 |                |                       |            |                                         |
| Start                                                                                                   |            |                                 | First steps    |                       |            |                                         |
| Devices &                                                                                               | •          | Open existing project           | Project: "S7-1 | 200 1020 with Profin  | et" was op | ened successfully. Please select the ne |
| networks                                                                                                | <b>V</b> . | Create new project              | Start          |                       |            |                                         |
| PLC<br>programming                                                                                      | -          | Migrate project                 | Juin           |                       |            |                                         |
| Motion &<br>technology                                                                                  |            | Close project                   | Ι.             |                       |            |                                         |
| Visualization                                                                                           | 1          |                                 |                | Devices &<br>networks | ¢.         | Configure a device                      |
| Online &<br>Diagnostics                                                                                 | 10         |                                 |                |                       | Ŷ          | Write PLC program                       |
|                                                                                                    |            |                                 |                |                       |            | Configure<br>technology objects         |
|                                                                                                    |            | <ul> <li>First steps</li> </ul> |                |                       | Ø          | Configure an HMI screen                 |
|                                                                                                    |            |                                 |                |                       |            |                                         |

Click on Add new device, select your PLC and click on Add.

| A Siemens - C:\Users\mrossum\Docu                                                                                                    | ments\Automation\S7-1200 1020 with Profinet\S7               | s7-1200 1020 with Profinet                                                                                                    |
|----------------------------------------------------------------------------------------------------|--------------------------------------------------------------|----------------------------------------------------------------------------------------------------|
| Start 😽                                                                                                    |                                                              | Add new device                                                                                                    |
| Devices &                                                                                                    | <ul> <li>Show all devices</li> <li>Add new device</li> </ul> | Device name: PLC_1                                                                                                    |
| PLC<br>programmingImage: Compare the second second se | Configure networks                                           | Image: Controllers       Image: Controllers         Image: Controllers       Image: Controllers         Image: Controllers       Image: Controlers         Image: Controll |
|                                                                                                    | 00110011001<br>00110011001<br>11001100110                    | Copen device view                                                                                                    |

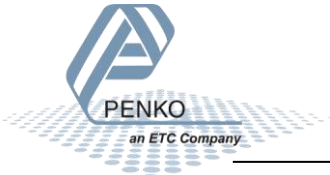

#### Assign an IP address to the PLC

Double click on the green square of the PLC.

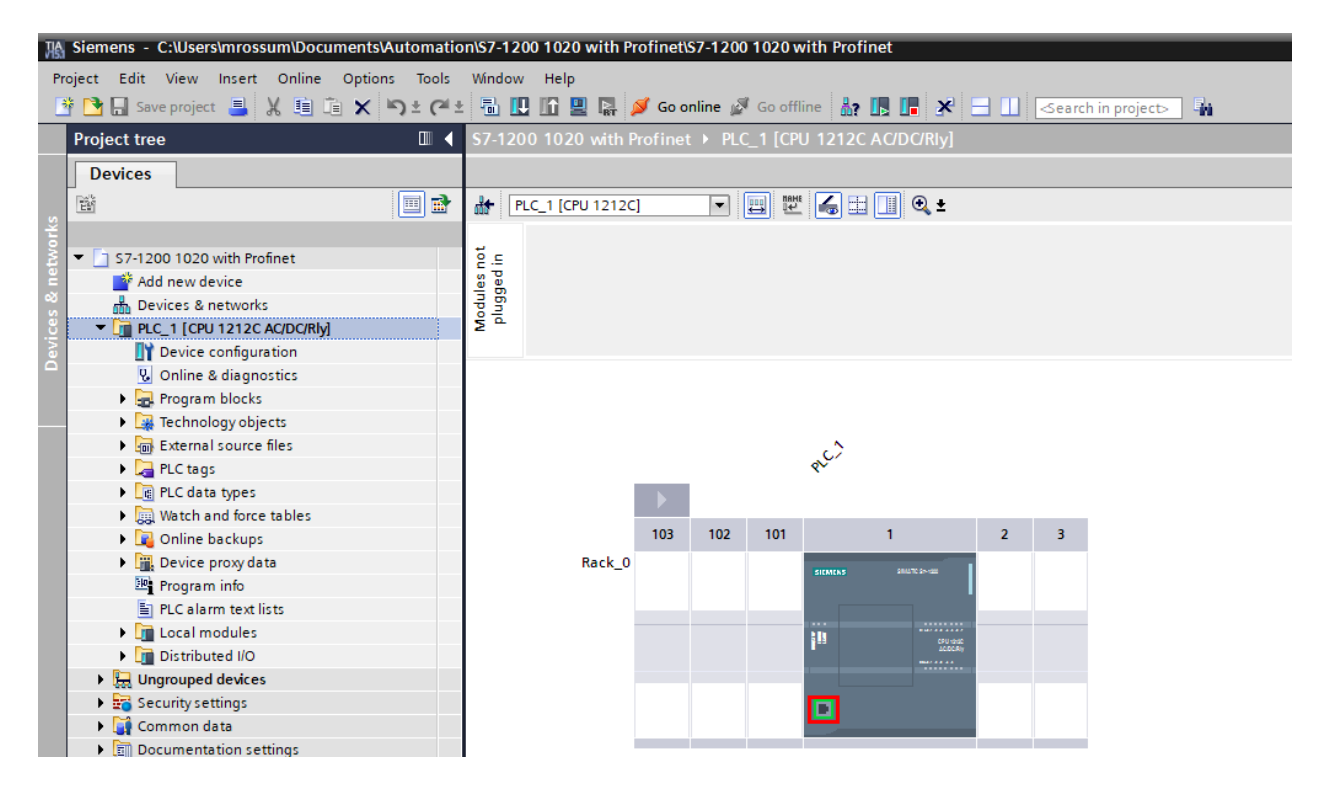

Here you can set the IP address for the PLC.

| PROFINET interface_1 [Modul            | PROFINET interface_1 [Module] |                                                    |  |  |  |  |  |  |
|----------------------------------------|-------------------------------|----------------------------------------------------|--|--|--|--|--|--|
| General IO tags Sy                     | stem constants Texts          |                                                    |  |  |  |  |  |  |
| General<br>Ethernet addresses          | Ethernet addresses            |                                                    |  |  |  |  |  |  |
| <ul> <li>Advanced options</li> </ul>   | Interface networked with      | Interface networked with                           |  |  |  |  |  |  |
| Interface options                      |                               |                                                    |  |  |  |  |  |  |
| <ul> <li>Real time settings</li> </ul> | Subnet:                       | PN/IE_1                                            |  |  |  |  |  |  |
| IO communication                       |                               | Add new subnet                                     |  |  |  |  |  |  |
| Real time options                      |                               |                                                    |  |  |  |  |  |  |
| <ul> <li>Port [X1 P1]</li> </ul>       | IP protocol                   |                                                    |  |  |  |  |  |  |
| General                                |                               |                                                    |  |  |  |  |  |  |
| Port interconnection                   |                               | Set IP address in the project                      |  |  |  |  |  |  |
| Port options                           |                               | IP address: 192 168 151 95                         |  |  |  |  |  |  |
| Time synchronization                   |                               |                                                    |  |  |  |  |  |  |
|                                        |                               | Subnet mask: 255 . 255 . 0                         |  |  |  |  |  |  |
|                                        | 1                             | Use router                                         |  |  |  |  |  |  |
|                                        | •                             | Router address: 0 . 0 . 0 . 0                      |  |  |  |  |  |  |
|                                        | -                             | O IP address is set directly at the device         |  |  |  |  |  |  |
|                                        |                               |                                                    |  |  |  |  |  |  |
|                                        | PROFINET                      |                                                    |  |  |  |  |  |  |
|                                        |                               | PROFINET device name is set directly at the device |  |  |  |  |  |  |
|                                        |                               | Generate PROFINET device name automatically        |  |  |  |  |  |  |

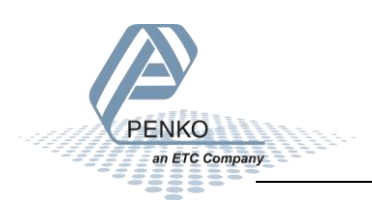

Click on the Line PLC\_1 [CPU 1212C AC/DC/Rly] and click on the button Download to device.

| A Siemens - C:\Users\mrossum\Documents\Automation\S7-1200 1020 with Profinet\S7-1200 1020 with Profinet |                                                                                     |  |  |  |  |  |  |  |  |
|----------------------------------------------------------------------------------------------------|-------------------------------------------------------------------------------------|--|--|--|--|--|--|--|--|
| Project Edit View Insert Online Options Tools                                                           | Project Edit View Insert Online Options Tools Window Help                           |  |  |  |  |  |  |  |  |
| 📑 🎦 🖬 Save project 💄 🐰 🏥 🗊 🗙 🍤 🛨 (🍽                                                                     | 📑 🔁 🔚 Save project ا 🐰 🗓 👔 🗶 🏷 🛨 🍽 ± 📢 🖳 🎼 🖳 🧖 Go online 🖉 Go offline 🛔 🖪 🖪 🛠 🚍 💷 o |  |  |  |  |  |  |  |  |
| Project tree 🔲 🖣                                                                                        | S7-1200 1020 with Profinet  PLC_1 [CPU 1212C AC/DC/Rly]                             |  |  |  |  |  |  |  |  |
| Devices                                                                                                 |                                                                                     |  |  |  |  |  |  |  |  |
| E 10 10 10 10 10 10 10 10 10 10 10 10 10                                                                | 🔐 PLC_1 [CPU 1212C] 🔽 📰 🔛 🕼 💷 🛄 🍳 ±                                                 |  |  |  |  |  |  |  |  |
| orks                                                                                                    |                                                                                     |  |  |  |  |  |  |  |  |
| 💈 🔻 📋 S7-1200 1020 with Profinet                                                                        | ê c                                                                                 |  |  |  |  |  |  |  |  |
| 🚆 🎽 Add new device                                                                                      | a e o                                                                               |  |  |  |  |  |  |  |  |
| 🚆 🚠 Devices & networks                                                                                  | n po<br>n                                                                           |  |  |  |  |  |  |  |  |
| 🖁 🔻 📊 PLC_1 [CPU 1212C AC/DC/Rly]                                                                       | ž <sup>a</sup>                                                                      |  |  |  |  |  |  |  |  |
| Device configuration                                                                                    |                                                                                     |  |  |  |  |  |  |  |  |
| Online & diagnostics                                                                                    |                                                                                     |  |  |  |  |  |  |  |  |
| Program blocks                                                                                          |                                                                                     |  |  |  |  |  |  |  |  |

Select the interface that the PLC is connected to and click on Start search.

| Extended do                | ownload to | device                                                                                                  |                                   |                 |                      |                     | ×                                |  |
|----------------------------|------------|----------------------------------------------------------------------------------------------------|-----------------------------------|-----------------|----------------------|---------------------|----------------------------------|--|
|                            |            | Configured access nod                                                                                   | es of "PLC_1"                     |                 |                      |                     |                                  |  |
|                            |            | Device                                                                                                  | Device type                       | Slot            | Interface type       | e Address           | Subnet                           |  |
| _                          |            | PLC_1                                                                                                   | CPU 1212C AC/D                    | 1 X1            | PN/IE                | 192.168.151.95      | PN/IE_1                          |  |
|                            |            | Type of the PG/PC interface: PG/PC interface: PG/PC interface: Imm Intel(R) Ethernet Connection I217-LM |                                   |                 |                      |                     |                                  |  |
|                            |            | Conne                                                                                                   | ection to interface/su<br>1st gat | ibnet:<br>eway: | Direct at slot '     | I X1'               | <ul> <li>▼</li> <li>▼</li> </ul> |  |
|                            |            | Select target device:                                                                                   |                                   |                 |                      | Show all compatible | devices 💌                        |  |
|                            |            | Device                                                                                                  | Device type                       | Interf          | ace type 🛛 🗛         | ddress              | Target device                    |  |
| Flash L                    | ED         | -                                                                                                    |                                   | PN/IE           | A                    | ccess address       | -                                |  |
| Online status information: |            |                                                                                                    |                                   |                 | <u>S</u> tart search |                     |                                  |  |
|                            |            |                                                                                                    |                                   |                 |                      | Load                | <u>C</u> ancel                   |  |
|                            |            |                                                                                                    |                                   |                 |                      | Load                | <u>C</u> ancel                   |  |

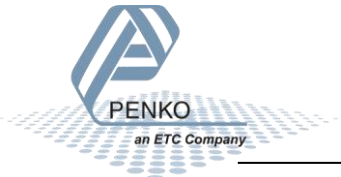

When the PLC is found click on Load. (The example below already had the correct IP address. When the PLC doesn't have an IP address yet, the MAC Address is shown.)

|                                                                                     | Device                                              | Device type                | Slot                      | Interface type             | Address                                                        | Subnet                   |                |
|-------------------------------------------------------------------------------------|-----------------------------------------------------|----------------------------|---------------------------|----------------------------|----------------------------------------------------------------|--------------------------|----------------|
| <b>—</b>                                                                            | PLC_1                                               | CPU 1212C AC/D             | 1 X1                      | PN/IE                      | 192.168.151.95                                                 | PN/IE_                   | 1              |
|                                                                                     |                                                     | Type of the PG/PC inter    | face:                     | PN/IE                      |                                                                | •                        | -              |
|                                                                                     |                                                     | Connection to interface/su | bnet:                     | Direct at slot '1.         | x1'                                                            |                          | □ ♥ ⊑<br>7 (†) |
|                                                                                     |                                                     | 1st gate                   | eway:                     |                            |                                                                |                          |                |
| 1.000                                                                               | Select target devi<br>Device<br>PLC_1<br>           | CPU 1212C AC/D             | Interfa<br>PN/IE<br>PN/IE | ice type Add<br>192<br>Acc | Show all compatible o<br>dress<br>2.168.151.95<br>cess address | Target devi<br>PLC_1<br> | ice            |
| <b>a</b>                                                                            |                                                     |                            |                           |                            |                                                                |                          |                |
| Flash LED                                                                           |                                                     |                            |                           |                            |                                                                |                          |                |
| ☐ Flash LED<br>nline status informatic<br>로 Connection establi<br>Scan completed. 1 | n:<br>;hed to the device wi<br>compatible devices ( | ith address 192.168.151.99 | 5.<br>nd.                 | (                          | Display only error m                                           | <u>S</u> tart<br>essages | search         |

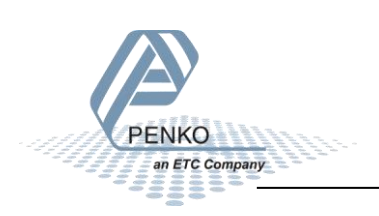

The configuration will compile.

| Load pr | eview    |                     |                         |        | ×            |
|---------|----------|---------------------|-------------------------|--------|--------------|
| 2       | Compil   | ing before download | ing to device           |        |              |
| Statur  | 1        | Target              | Mercane                 |        | Action       |
| +1      | <b>S</b> | PLC_1               | Ready for loading.      |        | Load 'PLC_1' |
|         |          |                     |                         |        |              |
|         |          | Prepare             | download to device.     |        | _            |
|         |          | 0                   | Compiling configuration |        |              |
|         |          | V                   | Compliing configuration |        |              |
|         |          |                     | checking consistency    |        |              |
|         |          |                     |                         |        |              |
|         |          |                     |                         | Canc   | el           |
|         |          |                     |                         |        |              |
| <       |          |                     |                         |        | >            |
|         |          |                     |                         |        | Refresh      |
|         |          |                     |                         |        |              |
|         |          |                     |                         | Finish | Load Cancel  |

Click on Load to download the configuration into the PLC. When completed click on Finish.

| Status | !        | Target                         | Message                                                                                                    | Action              |
|--------|----------|--------------------------------|----------------------------------------------------------------------------------------------------|---------------------|
| Ψ      | <u>~</u> | ▼ PLC_1                        | Ready for loading.                                                                                                    | Load 'PLC_1'        |
|        | 4        | <ul> <li>Protection</li> </ul> | Protection from unauthorized access                                                                                                    |                     |
|        | A        |                                | Devices connected to an enterprise network or directly to the<br>internet must be appropriately protected against unauthorized<br>access, e.g. by use of firewalls and network segmentation. For<br>more information about industrial security, please visit<br>http://www.siemens.com/industrialsecurity |                     |
|        | 0        | Stop modules                   | The modules are stopped for downloading to device.                                                                                                    | Stop all 💌          |
|        |          |                                |                                                                                                    |                     |
|        | 0        | Device configurati             | Delete and replace system data in target                                                                                                    | Download to device  |
|        | 0        | Software                       | Download software to device                                                                                                    | Consistent download |
| <      |          |                                | 101                                                                                                    | >                   |

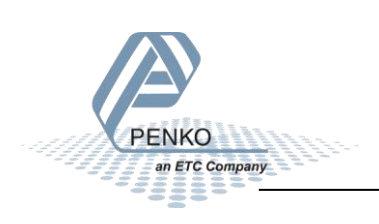

### Add the GSDML file to the project

Click on Options and click on Manage general station description files (GSD).

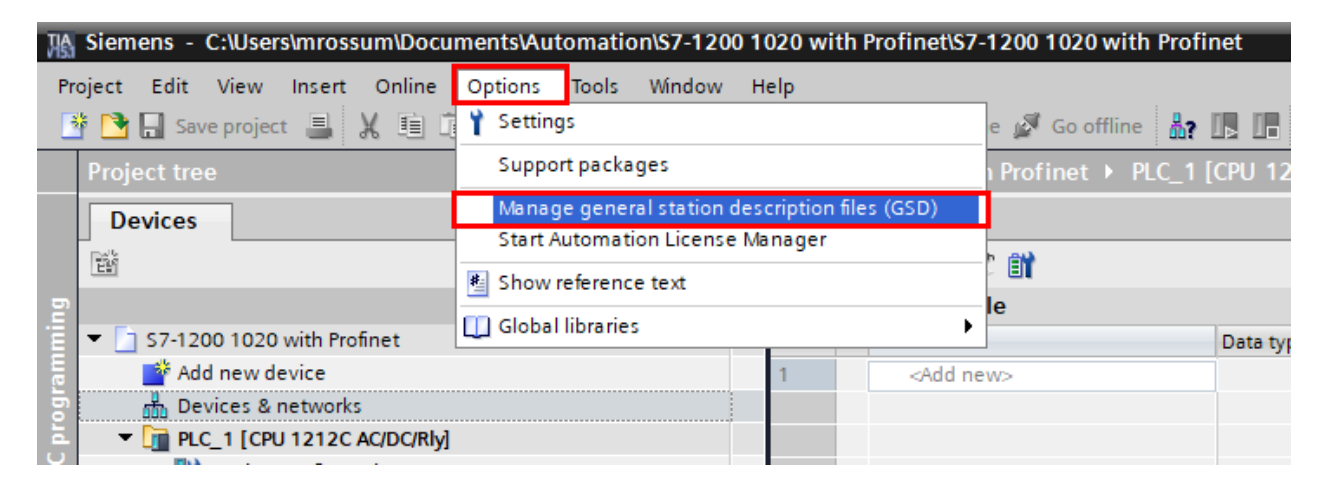

Select the folder with the GSDML file for the 1020, select the file and click on Install.

|                              | ption files    |            |                   | ×           |
|------------------------------|----------------|------------|-------------------|-------------|
| Installed GSDs GSDs in t     | the project    |            |                   |             |
| Source path: C:\Users\mrossu | m\Desktop\1020 | 0 PN\GSDML |                   |             |
| Content of imported path     |                |            |                   |             |
| File                         | Version        | Language   | Status            | Info        |
| GSDML-V2.35-PENKO-1020-202   | 0 V2.35        | English    | Not yet installed | PROFINET IO |
|                              |                |            |                   |             |
|                              |                |            |                   |             |
|                              |                |            |                   |             |
|                              |                |            |                   |             |
|                              |                |            |                   |             |
|                              |                |            |                   |             |
|                              |                |            |                   |             |
|                              |                |            |                   |             |
|                              |                |            |                   | >           |
|                              |                |            | Delete            | tall Cancel |

The file will be installed.

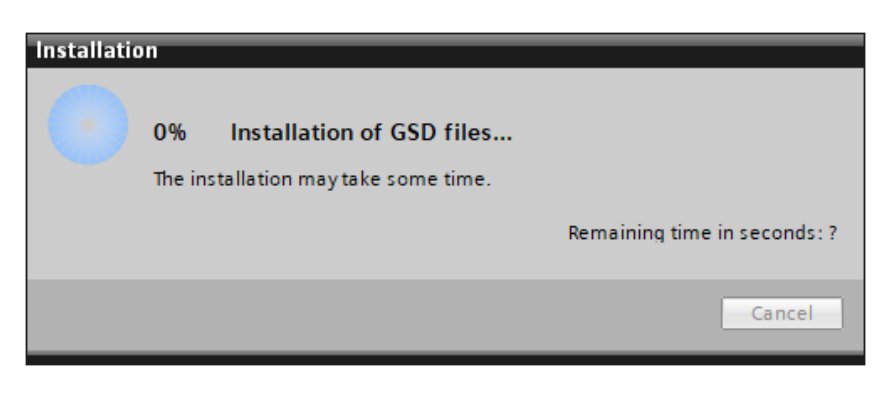

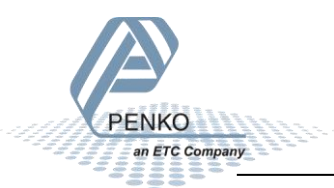

The installation result is shown, click on Close.

| Manag | ge general station description files     |         | ×     |
|-------|------------------------------------------|---------|-------|
|       |                                          |         |       |
|       |                                          |         |       |
| Insta | allation result                          |         |       |
| 1 M   | fessage                                  |         |       |
| 0     | Installation was completed successfully. |         |       |
|       | · · · ·                                  |         |       |
|       |                                          |         |       |
|       |                                          |         |       |
|       |                                          |         |       |
|       |                                          |         |       |
|       |                                          |         |       |
|       |                                          |         |       |
|       |                                          |         |       |
|       |                                          |         |       |
|       |                                          |         |       |
|       |                                          |         |       |
|       | Save log Install additiona               | l files | Close |
|       |                                          |         |       |

The hardware catalog will be updated.

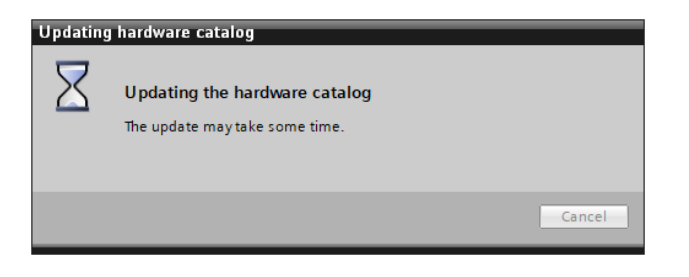

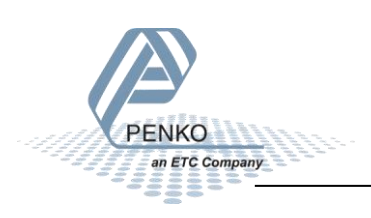

# **Devices & networks**

Double click on Devices & networks in the left column. It will show the PLC in the network.

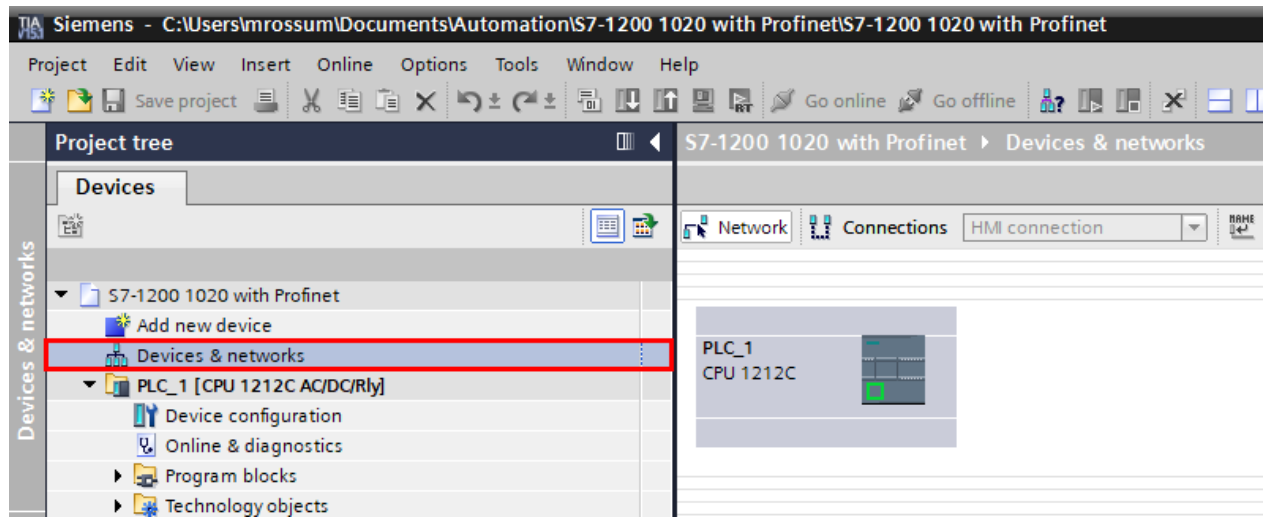

Go to the right column and select the Penko 1020 Profinet file in the Hardware catalog. Follow the path:

Other field devices - PROFINET IO - I/O - Penko Engineering B.V. - PNS

| 020 with Profinet\S7-1200 1020 with Profinet                                  | _ # X                                             |
|-------------------------------------------------------------------------------|---------------------------------------------------|
| elp                                                                           | Totally Integrated Automation                     |
| 🕽 🖳 💋 Go online 🖉 Go offline 🎄 🖪 🖪 🗱 🗶 😑 🚹 <earch in="" project=""> 🙀</earch> | PORTAL                                            |
| S7-1200 1020 with Profinet → Devices & networks                               | Hardware catalog 🔹 🖬 🗈 🕨                          |
|                                                                               | Ontions                                           |
|                                                                               |                                                   |
| Network                                                                       |                                                   |
|                                                                               | ✓ Catalog Same Same Same Same Same Same Same Same |
|                                                                               | MI MI 🕺                                           |
|                                                                               | Filter Profile: Calla                             |
| CPU 1212C                                                                     |                                                   |
|                                                                               |                                                   |
|                                                                               | PC systems                                        |
|                                                                               | Drives & starters     O                           |
|                                                                               | Network components                                |
|                                                                               | Detecting & Monitoring                            |
|                                                                               | Distributed I/O                                   |
|                                                                               | Power supply and distribution                     |
|                                                                               | Field devices                                     |
|                                                                               | 👻 🔟 Other field devices                           |
|                                                                               | Additional Ethernet devices                       |
|                                                                               | ▼ 🛄 PROFINET IO 6                                 |
|                                                                               | Drives                                            |
|                                                                               | Encoders                                          |
|                                                                               | Gateway                                           |
|                                                                               | ▼ 10 10 10 10 10 10 10 10 10 10 10 10 10          |
|                                                                               | ✓ Im Penko Engineering B.V.                       |
|                                                                               | ▼ U PNS                                           |
|                                                                               | Penko 1020 Protinet                               |
|                                                                               |                                                   |
|                                                                               |                                                   |
| 1 I                                                                           |                                                   |

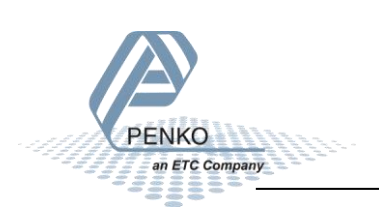

Double click on Penko 1020 Profinet to add the 1020 into the network.

| 020 with ProfinettS7-1200 1020 with Profinet                       | _ # 2                                                                                                    |
|--------------------------------------------------------------------|----------------------------------------------------------------------------------------------------|
| elp<br>2 🖳 💋 Goonline 🖉 Gooffline 🛔 🖪 🖪 🗶 🖃 🖬 Search in projects 🎄 | Totally Integrated Automation<br>PORTAL                                                                                                    |
| S7-1200 1020 with Profinet > Devices & networks                    | Hardware catalog 🖉 🛙 🕨                                                                                                    |
|                                                                    | F To Options                                                                                                    |
| 💦 Network 🔡 Connections HM connection 💌 💆 🐫 🔛 🔲 🍳 ±                |                                                                                                    |
|                                                                    | ✓ Catalog                                                                                                    |
|                                                                    | in the last                                                                                                    |
| PLC 1 1020                                                         | Filter Profile: Alla                                                                                                    |
| CPU 1212C Penko 1020 Pro DP-NORM                                   | Controllers                                                                                                    |
| Not assigned                                                       | > 🛅 HMI                                                                                                    |
|                                                                    | De De Systems                                                                                                    |
|                                                                    | Drives & starters                                                                                                    |
|                                                                    | Image: Image: Imag |
|                                                                    | Detecting & Monitoring                                                                                                    |
|                                                                    | Distributed I/O                                                                                                    |
|                                                                    | Power supply and distribution                                                                                                    |
|                                                                    | Field devices                                                                                                    |
|                                                                    | 👻 🛅 Other field devices                                                                                                    |
|                                                                    | Additional Ethernet devices                                                                                                    |
|                                                                    | ▼ m PROFINETIO                                                                                                    |
|                                                                    | Drives                                                                                                    |
|                                                                    | Encoders L                                                                                                    |
|                                                                    | ▶ 🛄 Gateway                                                                                                    |
|                                                                    | ▼ 10                                                                                                    |
|                                                                    | Penko Engineering B.V.                                                                                                    |
|                                                                    | ▼ III PNS                                                                                                    |
|                                                                    | Penko 1020 Profinet                                                                                                    |
|                                                                    | Penko SGM Profinet                                                                                                    |
|                                                                    | L Sensors                                                                                                    |
| 1                                                                  | PROFIBUS DP                                                                                                    |

As you can see the 1020 is not assigned yet. Click on Not assigned and select the PLC\_1.PROFINET interface\_1

| 1  | 020 with Profinet\S7-1200 1020 with Profinet                                    |
|----|---------------------------------------------------------------------------------|
| н  | lelp                                                                            |
| lí | 🕻 🖳 🙀 Go online 🖉 Go offline 🛛 👫 🖪 🖪 🧩 🔚 🛄 <search in="" project=""> 📲</search> |
| 1  | S7-1200 1020 with Profinet > Devices & networks                                 |
|    |                                                                                 |
| •  | Network 🔛 Connections HMI connection 💌 过 🖽 🛄 🔍 ±                                |
|    |                                                                                 |
|    |                                                                                 |
|    | PLC_1 1020                                                                      |
|    | CPU 1212C Penko 1020 Pro DP-NORM                                                |
|    | Not assigl Select IO controller                                                 |
|    | PLC_1.PROFINET interface_1                                                      |
|    |                                                                                 |
|    |                                                                                 |
|    | PLC_1.PROFINET in terface_1                                                     |

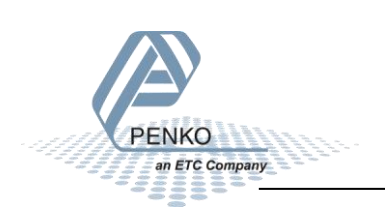

PENKO How to...

How to connect a 1020 Profinet to a Siemens PLC

The 1020 is now assigned to PLC\_1.

| 20 with Profinet\S7-1200 1020 with Profinet                                   |  |
|-------------------------------------------------------------------------------|--|
| elp                                                                           |  |
| 🖳 🙀 💋 Go online 🖉 Go offline   🏦 📭 📭 🗶 🖃 🛄 <search in="" project=""></search> |  |
| S7-1200 1020 with Profinet > Devices & networks                               |  |
|                                                                               |  |
| Network 🔡 Connections HMI connection 💌 过 🖽 🛄 🔍 ±                              |  |
|                                                                               |  |
|                                                                               |  |
| PLC_1 1020                                                                    |  |
| PLC 1                                                                         |  |
|                                                                               |  |
|                                                                               |  |
| □ = = PLC_1.PROFINETIO-Syste                                                  |  |

You can give the 1020 a different name and IP address if you want. Double click on the 1020 module.

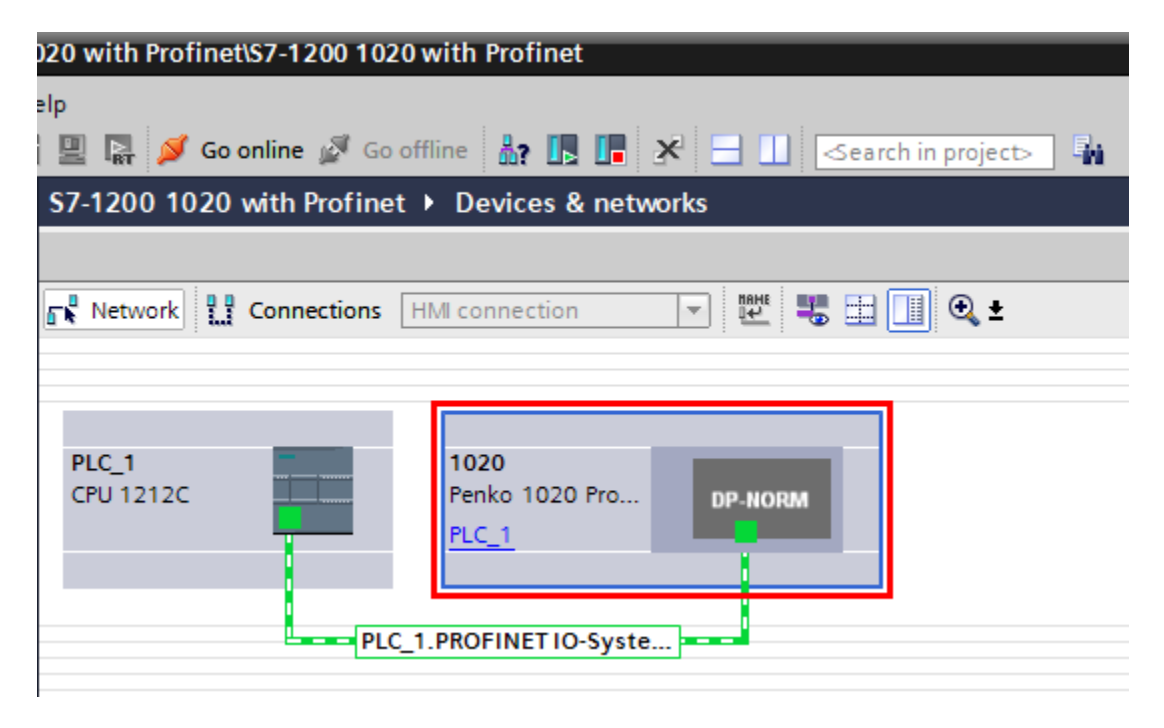

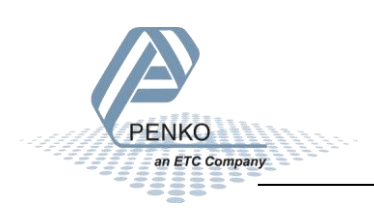

Double click on the green square in the 1020 module.

| 10 | 020 with Profinet\S7-1200 1020 with Profinet                                 |
|----|------------------------------------------------------------------------------|
| н  | elp                                                                          |
| lî | 📲 📓 💋 Go online 🖉 Go offline  🋔 🖪 🖪 🧏 🚽 🔲 <earch in="" project=""> 👫</earch> |
| 1  | S7-1200 1020 with Profinet ► Ungrouped devices ► 1020 [Penko 1020 Profinet   |
|    |                                                                              |
| ·  | 🔐 1020 [Penko 1020 Profinet] 🔽 🕎 🕎 🔛 🔝 💷 🔍 生                                 |
| I  |                                                                              |
|    |                                                                              |
|    |                                                                              |
|    | 1020                                                                         |
|    |                                                                              |
|    |                                                                              |
|    |                                                                              |
|    | DP-NORM                                                                      |
|    |                                                                              |
|    |                                                                              |
|    |                                                                              |
|    |                                                                              |

Under Ethernet Addresses you can set an IP address and set a different Profinet device name when you uncheck the option Generate PROFINET device name automatically.

| eneral IO tags Syst        | tem constants Texts                                                    |                                                                   |  |  |
|----------------------------|------------------------------------------------------------------------|-------------------------------------------------------------------|--|--|
| eneral                     | Subnet:                                                                | PN/IE_1                                                           |  |  |
| Catalog information        |                                                                        | Add new subnet                                                    |  |  |
| OFINET interface [X1]      |                                                                        |                                                                   |  |  |
| General                    | IP protocol                                                            |                                                                   |  |  |
| Ethernet addresses         | ii piotocoi                                                            |                                                                   |  |  |
| Advanced options           | IP address:                                                            | 192 168 151 97                                                    |  |  |
| Interface options          | Cubert model                                                           |                                                                   |  |  |
| Media redundancy           | Subnet mask:                                                           | 255.255.255.0                                                     |  |  |
| Real time settings         |                                                                        | Synchronize router settings with IO controller                    |  |  |
| Port 1 [X1 P1 R]           |                                                                        | Use router                                                        |  |  |
| Port 2 [X1 P2 R]           | Router address:                                                        |                                                                   |  |  |
| entification & Maintenance |                                                                        | 0.0.0.0                                                           |  |  |
|                            | PROFINET<br>PROFINET device name:<br>Converted name:<br>Device number: | Generate PROFINET device name automatically Penko1020 penko1020 1 |  |  |
| PENKO<br>an ETC Company    |                                                                        |                                                                   |  |  |

Go back to Network view by clicking on the network button.

| 020 with Profinet\S7-1200 1020 with Profinet                                |
|-----------------------------------------------------------------------------|
| elp                                                                         |
| 🖳 🛃 💋 Go online 🖉 Go offline   🕌 🕞 🚛 🛠 🖃 🛄 🤇earch in project>               |
| S7-1200 1020 with Profinet > Ungrouped devices > 1020 [Penko 1020 Profinet] |
|                                                                             |
| 🔠 1020 [Penko 1020 Profinet] 💌 🖽 🗱 🔚 🛄 🔍 🛨                                  |
|                                                                             |
|                                                                             |
| 1020                                                                        |
|                                                                             |
|                                                                             |
| DP-NORM                                                                     |
|                                                                             |
|                                                                             |
|                                                                             |
|                                                                             |
|                                                                             |

When the Profinet interface is selected you can click on the button Name.

PENKO

an ETC Company

| -1200 1 | 020 with Profinet\S7-1200 1020 with Profinet                                        |
|---------|-------------------------------------------------------------------------------------|
| idow H  | telp                                                                                |
| 6 🛄 🛙   | î 🖳 🙀 💋 Go online 🖉 Go offline 🛛 🛔 🖪 🖪 🚼 🔄 🛄 <search in="" project=""> 🛛 🙀</search> |
|         | S7-1200 1020 with Profinet > Devices & networks                                     |
|         |                                                                                     |
| •       | Network 🔡 Connections HMI connection 🔽 🔡 🖽 🛄 🔍 ±                                    |
|         |                                                                                     |
|         |                                                                                     |
|         |                                                                                     |
|         | PLC_1 1020                                                                          |
|         |                                                                                     |
|         |                                                                                     |
|         |                                                                                     |
|         | PLC_1.PROFINET IO-Syste                                                             |
|         |                                                                                     |
|         |                                                                                     |
|         |                                                                                     |
|         |                                                                                     |
|         | PLC_1.PROFINET IO-Syste                                                             |

Select the name that you have given to the 1020 at the PROFINET device name and set the correct interface, then click on Update list.

| Assign PROFINET device    | name.              |                                                   |                        |                                  |                   | ×           |
|---------------------------|--------------------|---------------------------------------------------|------------------------|----------------------------------|-------------------|-------------|
|                           |                    | Configured PRO                                    | FINET de               | vice                             |                   |             |
|                           |                    | PROFINET devic<br>Dev                             | e name:<br>ice type:   | penko1020<br>Penko 1020 Profinet |                   |             |
|                           |                    | Online access<br>Type of the PG/PC in<br>PG/PC in | nterface:<br>nterface: | PN/IE                            | onnection I217-LN |             |
| Ļ                         |                    | Device filter                                     |                        |                                  |                   |             |
| □ <b>□</b>                |                    | 🛃 Only show                                       | devices of             | the same type                    |                   |             |
|                           |                    | Only show                                         | devices wit            | th bad parameter setti           | ngs               |             |
|                           |                    | Only show                                         | devices wit            | thout names                      |                   |             |
|                           | Accessible dev     | ices in the network:                              |                        |                                  |                   |             |
|                           | IP address         | MAC address                                       | Device                 | PROFINET device na               | me Status         |             |
|                           |                    |                                                   |                        |                                  |                   |             |
| <b>L _</b>                |                    |                                                   |                        |                                  |                   |             |
|                           |                    |                                                   |                        |                                  |                   |             |
| Flash LED                 |                    |                                                   |                        |                                  |                   |             |
|                           | <                  |                                                   |                        | 1111                             |                   | >           |
|                           |                    |                                                   |                        |                                  | Update list       | Assign name |
|                           |                    |                                                   |                        |                                  |                   |             |
|                           |                    |                                                   |                        |                                  |                   |             |
| Online status information | :                  |                                                   |                        |                                  |                   |             |
| Search completed          | . 0 of 0 devices w | ere found.                                        |                        |                                  |                   |             |
|                           |                    |                                                   |                        |                                  |                   |             |
| <                         |                    |                                                   | 1111                   |                                  |                   | >           |
|                           |                    |                                                   |                        |                                  |                   |             |
|                           |                    |                                                   |                        |                                  |                   | Close       |

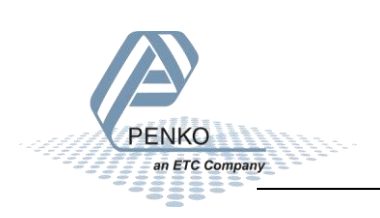

The 1020 is found but it has no IP address and a different PROFINET device name.

| Assign PROFINET device                | name.                               |                     |                  |                | _                           |             |                | × |
|---------------------------------------|-------------------------------------|---------------------|------------------|----------------|-----------------------------|-------------|----------------|---|
| -                                     |                                     | Configured PRO      | FINET devi       | ice            |                             |             |                |   |
|                                       |                                     | PROFINET devic      | e name:          | penko1020      |                             |             | •              |   |
|                                       |                                     | Dev                 | ice type:        | Penko 1020 Pro | finet                       |             |                |   |
|                                       |                                     | Online access       |                  |                |                             |             |                |   |
|                                       | Type of the PG/PC interface:        |                     | 🖳 PN/IE 💌        |                |                             | -           |                |   |
|                                       | PG/PC i                             | nterface:           | 💹 Intel(R) Ether | net Connecti   | ion I217-LM                 | 7-LM 💌 🖲 🖪  |                |   |
|                                       |                                     | Device filter       |                  |                |                             |             |                |   |
|                                       |                                     | 🛃 Only show         | devices of th    | e same type    |                             |             |                |   |
|                                       |                                     | Only show           | devices with     | bad parameter  | settings                    |             |                |   |
|                                       |                                     | Only show           | devices with     | outnames       |                             |             |                |   |
|                                       | Accessible devi                     | ces in the network: |                  |                |                             |             |                |   |
|                                       | IP address MAC address Device PROFI |                     |                  |                | PROFINET device name Status |             |                |   |
|                                       | 0.0.00                              | 00-02-A2-50-02-21   | 1020 Mo          | 1020           | 4                           | Device name | e is different |   |
|                                       |                                     |                     |                  |                |                             |             |                |   |
|                                       |                                     |                     |                  |                |                             |             |                |   |
| Flash LED                             |                                     |                     |                  |                |                             |             |                |   |
|                                       | <                                   |                     |                  | 1111           |                             |             |                |   |
|                                       |                                     |                     |                  |                | Upda                        | ate list    | Assign name    |   |
|                                       |                                     |                     |                  |                |                             |             |                |   |
|                                       |                                     |                     |                  |                |                             |             |                |   |
| Online status information:            |                                     |                     |                  |                |                             |             |                |   |
| <ol> <li>Search completed.</li> </ol> | 0 of 0 devices we                   | ere found.          |                  |                |                             |             |                |   |
| <ol> <li>Search completed.</li> </ol> | 1 of 3 devices we                   | ere found.          |                  |                |                             |             |                |   |
|                                       |                                     |                     |                  |                |                             |             |                |   |
| <u> </u>                              |                                     |                     |                  |                |                             |             |                |   |
|                                       |                                     |                     |                  |                |                             |             |                | _ |
|                                       |                                     |                     |                  |                |                             |             | Close          |   |
|                                       |                                     |                     |                  |                |                             |             |                |   |

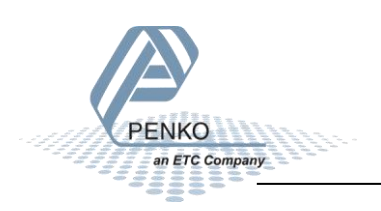

Select the line with the 1020 and click on Assign name.

| Assign PROF  | INET device     | name.             |                       |               |                    |            |             |                | ×          |
|--------------|-----------------|-------------------|-----------------------|---------------|--------------------|------------|-------------|----------------|------------|
|              |                 |                   | Configured PRO        | FINET dev     | ice                |            |             |                |            |
|              |                 |                   | PROFINET devic        | e name:       | penko1020          |            |             | -              |            |
|              |                 |                   | Dev                   | /ice type:    | Penko 1020 Profine | et         |             |                |            |
|              |                 |                   | Online access         |               |                    |            |             |                |            |
|              |                 |                   | Type of the PG/PC i   | nterface:     | PN/IE              |            |             | -              |            |
|              |                 |                   | PG/PC i               | nterface:     | Intel(R) Ethernet  | t Connecti | on 1217-LM  |                | 1          |
|              |                 |                   |                       |               |                    |            |             |                | <u>.</u> ] |
|              |                 |                   | Device filter         |               |                    |            |             |                |            |
|              |                 |                   | 🛃 Only show           | devices of th | ne same type       |            |             |                |            |
|              |                 |                   | Only show             | devices with  | bad parameter se   | ttings     |             |                |            |
|              |                 |                   | Only show             | devices with  | out names          |            |             |                |            |
|              |                 | Accessible devi   | ses in the network    |               |                    |            |             |                |            |
|              | _               | IP address        | MAC address           | Device        | PROFINET device r  | name       | Status      |                |            |
|              |                 | 0.0.0.0           | 00-02-A2-50-02-21     | 1020 Mo       | 1020               | 1          | Device name | e is different |            |
|              |                 |                   |                       |               |                    |            |             |                |            |
|              |                 |                   |                       |               |                    |            |             |                |            |
|              |                 |                   |                       |               |                    |            |             |                |            |
| Flash L      | .ED             |                   |                       |               |                    |            |             |                |            |
|              |                 | <                 |                       |               |                    |            |             |                | >          |
|              |                 |                   |                       |               | L                  | Upda       | ite list    | Assign nam     | e          |
|              |                 |                   |                       |               |                    |            |             |                |            |
|              |                 |                   |                       |               |                    |            |             |                |            |
| Online statu | is information: |                   |                       |               |                    |            |             |                |            |
| Sear         | ch completed.   | 1 of 3 devices we | re tound.<br>re found |               |                    |            |             |                |            |
| • • • •      |                 |                   |                       |               |                    |            |             |                |            |
| <            |                 |                   |                       |               |                    |            |             |                | >          |
|              |                 |                   |                       |               |                    |            |             |                |            |
|              |                 |                   |                       |               |                    |            |             |                |            |
|              |                 |                   |                       |               |                    |            |             | Close          |            |
|              |                 |                   |                       |               |                    |            |             |                |            |

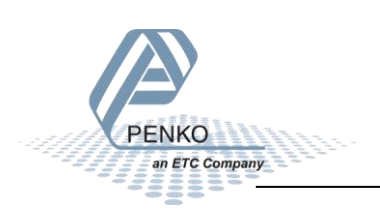

The name is now updated and the status is OK, the IP address will be assigned when the configuration is downloaded to the PLC. Close the window.

| Assign PROFINET device i   | name.                 |                      |                     |                           |                | ×           |
|----------------------------|-----------------------|----------------------|---------------------|---------------------------|----------------|-------------|
|                            |                       | Configured PRO       | FINET devi          | ice                       |                |             |
|                            |                       | PPOFINET devic       | e name:             | penko1020                 |                |             |
|                            | Dev                   | vice type:           | Penko 1020 Profinet |                           |                |             |
|                            |                       | 0                    | 51 [                |                           |                |             |
|                            | Unline access         | nterface             | DN/IE               |                           | -              |             |
|                            | sc/eci                | nterface.            |                     | antion 1217 114           |                |             |
|                            |                       | ranci                | intenace.           | nter(k) Ethemet Conn      | ection 1217-LM |             |
|                            |                       | Device filter        |                     |                           |                |             |
|                            |                       | 🛃 Only show          | devices of th       | e same type               |                |             |
|                            |                       | Only show            | devices with        | bad parameter settings    |                |             |
|                            |                       | Only show            | devices with        | outnames                  |                |             |
|                            | An and a first second |                      |                     |                           |                |             |
|                            | IP address            | MAC address          | Device              | PROFINET device name      | Status         |             |
|                            | 0.0.0.0               | 00-02-A2-50-02-21    | 1020 Mo             | penko1020                 | ОК             |             |
|                            |                       |                      |                     |                           |                |             |
|                            |                       |                      |                     |                           |                |             |
|                            |                       |                      |                     |                           |                |             |
| Flash LED                  |                       |                      |                     |                           |                |             |
|                            | <                     |                      | -                   |                           |                | >           |
|                            |                       |                      |                     | U                         | Ipdate list    | Assign name |
|                            |                       |                      |                     |                           |                |             |
|                            |                       |                      |                     |                           |                |             |
| Online status information: |                       |                      |                     |                           |                |             |
| Search completed. (        | 0 of 0 devices we     | ere found.           |                     |                           |                |             |
| Search completed.          | 1 of 3 devices we     | ere found.           |                     | 10C address \$00.02.02.5  | 0.02.21        |             |
|                            | ename penkon          | 020 was successfully | assigned to N       | which address 00-02-A2-50 | 0-02-21.       |             |
| <                          |                       |                      | 1111                |                           |                | >           |
|                            |                       |                      |                     |                           |                |             |
|                            |                       |                      |                     |                           |                | Close       |
|                            |                       |                      |                     |                           |                |             |

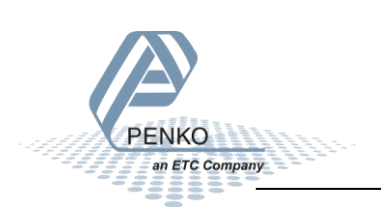

Select the line PLC\_1 [CPU 1212C AC/DC/Rly] and click on download to device and follow the download steps.

| Siemens - C    | :\Users\mrossum\Documents\Automation\S7                          | -1200 102 | 0 with Profinet | S7-1200 1020 v  | with Profinet     |                                                                                                    |   |
|----------------|------------------------------------------------------------------|-----------|-----------------|-----------------|-------------------|----------------------------------------------------------------------------------------------------|---|
| Project Edit 🕚 | View Insert Online Options Tools Wind<br>project 昌 🐰 🗎 🗎 🗙 🏷 🛨 🍽 | dow Help  | p<br>🖳 🙀 💋 Goo  | online 🔊 Go off | fline 🔐 📭 📑       | 🗴 📑 🛄 <earch in="" project<="" th=""><th>&gt;</th></earch>                                                                                                    | > |
| Project tree   |                                                                  |           | 67-1200 1020 v  | with Profinet   | Devices & netw    |                                                                                                    |   |
| Devices        | ]                                                                |           |                 |                 |                   |                                                                                                    |   |
| Ē              |                                                                  | 🗏 🔂 🗐     | Network         | Connections H   | MI connection     | 🔽 🕮 🖽 🛄 🔍 ±                                                                                                    |   |
| orks           |                                                                  |           |                 |                 |                   | ,,,,,                                                                                                    |   |
| 🛓 🔻 🛅 S7-1200  | 1020 with Profinet                                               |           |                 |                 |                   |                                                                                                    |   |
| 🖁 📑 🛃          | new device                                                       |           |                 |                 |                   |                                                                                                    |   |
| 👋 📩 Devi       | ces & networks                                                   |           | PLC_1           | _               | 1020              | and the second second se |   |
| 🕴 🔻 🧾 PLC_     | 1 [CPU 1212C AC/DC/Rly]                                          |           | CPU 1212C       |                 | Penko 1020 Pro    | DP-NORM                                                                                                    |   |
| a 🚺 🚺          | evice configuration                                              |           |                 | <b>T</b>        | PLC_1             |                                                                                                    |   |
| 🔶 🖳 😨 o        | nline & diagnostics                                              |           |                 |                 |                   |                                                                                                    |   |
| 🕨 🕨 😹 P        | rogram blocks                                                    |           |                 | PLC 1           | PROFINET IO-Syste |                                                                                                    |   |
| 📕 🕨 🙀 Ti       | echnology objects                                                |           |                 |                 |                   | <u></u>                                                                                                    |   |
| 🕨 🕨 🖬 E        | xternal source files                                             |           |                 |                 |                   |                                                                                                    |   |

To check the IP address double click on Devices & networks and double click on the 1020 module.

| K Siemens - C:\Users\mrossum\Documents\Automation\S7-1200 | 1020 with Profinet\S7-1200 1020 with Profinet                                                  |  |  |  |  |  |  |  |  |  |  |  |
|-----------------------------------------------------------|------------------------------------------------------------------------------------------------|--|--|--|--|--|--|--|--|--|--|--|
| Project Edit View Insert Online Options Tools Window      | Help                                                                                           |  |  |  |  |  |  |  |  |  |  |  |
| 📑 🔁 💀 Save project 💄 🐰 🏥 🗊 🗙 🏷 🛨 (4 ± 🖥 🛄 )               | 📑 🔁 🔒 Save project 💄 🐰 🗐 🛱 🗶 🏷 ± (주 ± 🖥 🗓 🕼 🖳 🕼 🖉 Go online 🖉 Go offline 🎄 🖪 🕼 🛠 🚍 🛄 <rr></rr> |  |  |  |  |  |  |  |  |  |  |  |
| Project tree                                              | S7-1200 1020 with Profinet > Devices & networks                                                |  |  |  |  |  |  |  |  |  |  |  |
| Devices                                                   |                                                                                                |  |  |  |  |  |  |  |  |  |  |  |
|                                                           | 💦 Network 🔢 Connections 🛛 HMI connection 💌 🕮 🖽 🛄 🔍 🛨                                           |  |  |  |  |  |  |  |  |  |  |  |
| ska                                                       |                                                                                                |  |  |  |  |  |  |  |  |  |  |  |
| 2 S7-1200 1020 with Profinet                              |                                                                                                |  |  |  |  |  |  |  |  |  |  |  |
| 🚆 📑 Add new device                                        |                                                                                                |  |  |  |  |  |  |  |  |  |  |  |
| Devices & networks                                        | PLC_1 1020                                                                                     |  |  |  |  |  |  |  |  |  |  |  |
| 🗧 🔻 📊 PLC_1 [CPU 1212C AC/DC/Rly]                         | CPU 1212C Penko 1020 Pro DP-NORM                                                               |  |  |  |  |  |  |  |  |  |  |  |
| Device configuration                                      | PLC_1                                                                                          |  |  |  |  |  |  |  |  |  |  |  |
| Online & diagnostics                                      |                                                                                                |  |  |  |  |  |  |  |  |  |  |  |
| 🕨 🔂 Program blocks                                        | DLC 1 DROEINET IO Syste                                                                        |  |  |  |  |  |  |  |  |  |  |  |
| Technology objects                                        | rec_r.r.orinerio-syste                                                                         |  |  |  |  |  |  |  |  |  |  |  |
| External source files                                     |                                                                                                |  |  |  |  |  |  |  |  |  |  |  |

Select the module and click on Name.

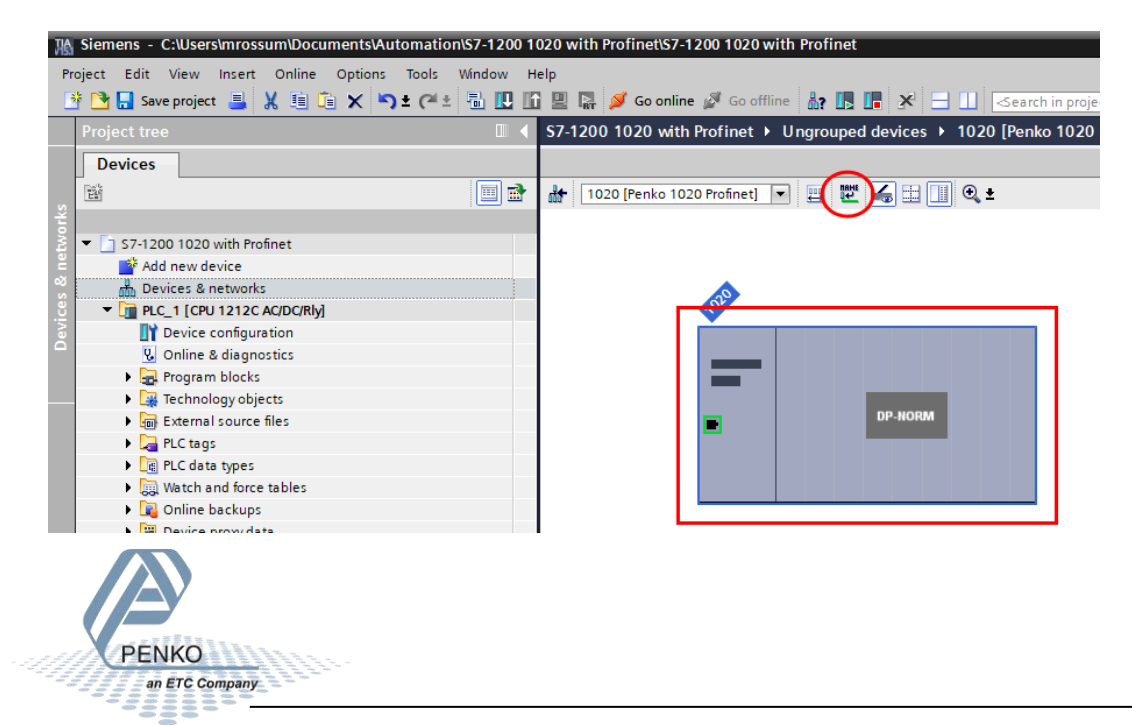

Click on Update list and the 1020 is now showing the correct IP address. Click on Close.

| Assign PROFINET device     | name.                                         |                     |               |                          |                | ×           |  |  |  |  |  |  |  |
|----------------------------|-----------------------------------------------|---------------------|---------------|--------------------------|----------------|-------------|--|--|--|--|--|--|--|
|                            |                                               | Configured PRO      | FINET dev     | ice                      |                |             |  |  |  |  |  |  |  |
|                            |                                               | PROFINET devic      | e name:       | penko1020                |                | •           |  |  |  |  |  |  |  |
|                            |                                               | Dev                 | vice type:    | Penko 1020 Profinet      |                |             |  |  |  |  |  |  |  |
|                            |                                               | Online access       |               |                          |                |             |  |  |  |  |  |  |  |
|                            |                                               | Type of the PG/PC i | nterface:     | PN/IE                    |                | •           |  |  |  |  |  |  |  |
|                            |                                               | PG/PC i             | nterface:     | 💹 Intel(R) Ethernet Conn | ection I217-LM | • •         |  |  |  |  |  |  |  |
|                            |                                               | Device filter       |               |                          |                |             |  |  |  |  |  |  |  |
|                            |                                               | 🛃 Only show         | devices of th | ie same type             |                |             |  |  |  |  |  |  |  |
|                            | Only show devices with bad parameter settings |                     |               |                          |                |             |  |  |  |  |  |  |  |
|                            |                                               | Only show           | devices with  | out names                |                |             |  |  |  |  |  |  |  |
|                            | Assessible devices in the network:            |                     |               |                          |                |             |  |  |  |  |  |  |  |
|                            | IP address                                    | MAC address         | Device        | PROFINET device name     | Status         |             |  |  |  |  |  |  |  |
|                            | 192.168.151.97                                | 00-02-A2-50-02-21   | 1020 Mo       | penko1020                | 🕑 ок           |             |  |  |  |  |  |  |  |
|                            |                                               |                     |               |                          |                |             |  |  |  |  |  |  |  |
|                            |                                               |                     |               |                          |                |             |  |  |  |  |  |  |  |
| Electron (CD)              |                                               |                     |               |                          |                |             |  |  |  |  |  |  |  |
| - Hash LED                 |                                               |                     |               |                          |                |             |  |  |  |  |  |  |  |
|                            | <                                             |                     |               |                          | a da ta Bat    |             |  |  |  |  |  |  |  |
|                            |                                               |                     |               |                          | pdate list     | Assign name |  |  |  |  |  |  |  |
|                            |                                               |                     |               |                          |                |             |  |  |  |  |  |  |  |
| Online status informations |                                               |                     |               |                          |                |             |  |  |  |  |  |  |  |
| Search completed           | 1 of 3 devices were                           | e found.            |               |                          |                |             |  |  |  |  |  |  |  |
|                            |                                               | - Iounu:            |               |                          |                |             |  |  |  |  |  |  |  |
|                            |                                               |                     |               |                          |                |             |  |  |  |  |  |  |  |
| <                          |                                               |                     |               |                          |                | >           |  |  |  |  |  |  |  |
|                            |                                               |                     |               |                          |                |             |  |  |  |  |  |  |  |
|                            |                                               |                     |               |                          |                | Close       |  |  |  |  |  |  |  |
|                            |                                               |                     |               |                          |                |             |  |  |  |  |  |  |  |

You should now also see the Device overview, here you can see the data that you can read and write. These I addresses and Q addresses can differ if you have a different PLC or already have added different modules.

| • 1020 [Penko 1020 Profinet] 💌 | II 🗹 🍊 II 🔍 ± | De        | vice overview                   |      |               |           |           | a ropology view               | D NEWOK VIEW   | Device view |
|--------------------------------|---------------|-----------|---------------------------------|------|---------------|-----------|-----------|-------------------------------|----------------|-------------|
|                                |               | - <u></u> | Module                          | Rack | Slot          | I address | Q address | Туре                          | Article number | Firmware    |
|                                |               |           | ▼ 1020                          | 0    | 0             |           |           | Penko 1020 Profinet           | 1020Profinet   | V5.01.04    |
|                                |               | =         | PNHO                            | 0    | 0 X1          |           |           | 1020                          |                |             |
| 1020                           |               |           | Weigher Input Module_1          | 0    | 1             | 6886      |           | Weigher Input Module          |                |             |
|                                |               |           | Remote Command Module_1         | 0    | 2             | 8792      | 6475      | Remote Command Module         |                |             |
|                                |               |           | Inputs Outputs Markers Module_1 | 0    | 3             | 93104     | /679      | Inputs Outputs Markers Module |                |             |
|                                |               |           | Diagnostics Module_1            | 0    | 4             | 105112    |           | Diagnostics Module            | _              |             |
|                                |               |           |                                 | 0    | 5             |           |           |                               |                |             |
| •                              | DP-NORM       |           |                                 | 0    | 7             |           |           |                               |                |             |
|                                |               |           |                                 | 0    | 8             |           |           |                               |                |             |
|                                |               |           |                                 | 0    | 9             |           |           |                               |                |             |
|                                |               |           |                                 | 0    | 10            |           |           |                               |                |             |
|                                |               |           |                                 | 0    | 11            |           |           |                               |                |             |
|                                |               | ž         |                                 | 0    | 9<br>10<br>11 |           |           |                               |                |             |

#### **PLC Tags**

Add a new tag table by opening PLC\_1 [CPU 1212c AC/DC/Rly] – PLC Tags and double click on Add new tag table.

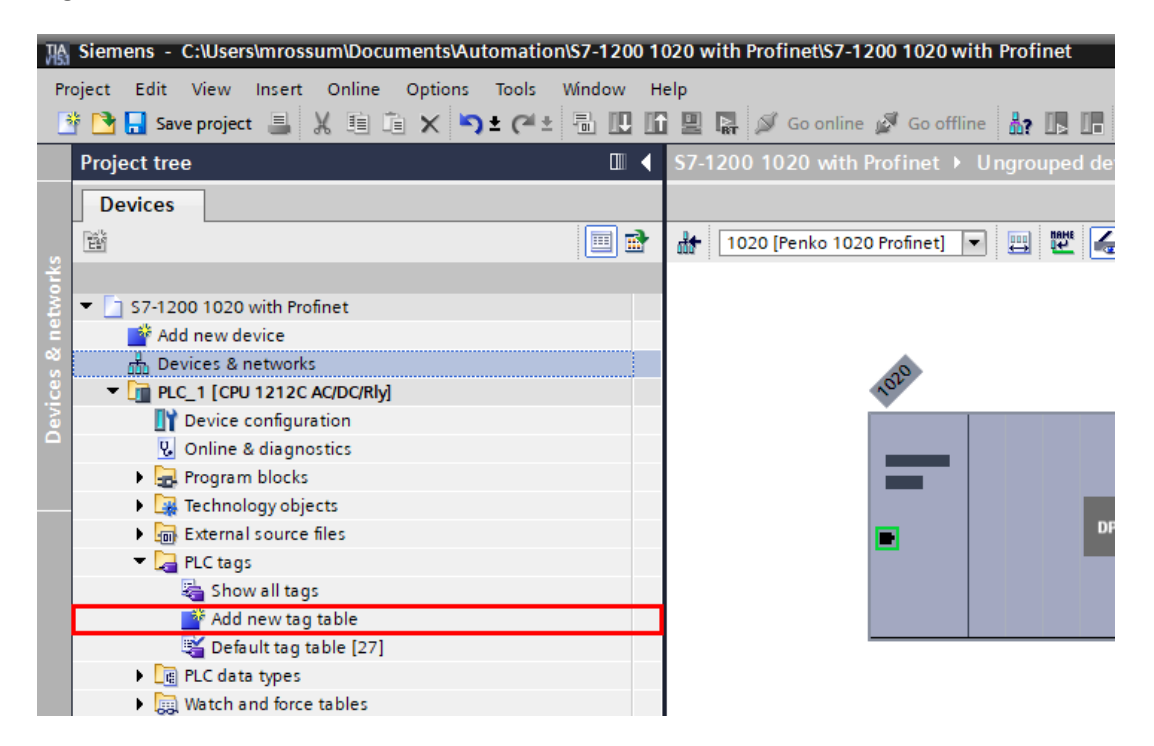

A new tag table is added to the project.

| 鳽          | Siemens - C  | :\Users\mrossum\Documents\/ | Automation\S7-1200 1 | 020 with Profinet\S7- | 1200 1020 with | n Profinet    |
|------------|--------------|-----------------------------|----------------------|-----------------------|----------------|---------------|
| Pr         | oject Edit V | view Insert Online Option   | s Tools Window H     | elp                   |                |               |
|            | 🛉 📑 🔚 Save   | project 블 🐰 🗓 🗎 🗙 🖣         | ຈະ 🖓 ະ 🗟 🛄 🗓         | ] 🖳 📓 💋 Go onlin      | e 🖉 Go offline | 45 📭 💶        |
|            | Project tree |                             |                      | \$7-1200 1020 with    | n Profinet 🕨 U | Ingrouped dev |
|            | Devices      |                             |                      |                       |                |               |
|            | -<br>Tří     |                             | ■                    | 🏦 1020 [Penko 10      | 20 Profinet] 💌 | 🖽 🖭 🍊         |
| orks       |              |                             | ·;                   | :                     |                |               |
| two        | 🔻 🗋 \$7-1200 | 1020 with Profinet          |                      |                       |                |               |
| e ne       | 📑 Add        | new device                  |                      |                       |                |               |
| 8          | n Devi       | ces & networks              |                      |                       | 20             |               |
| <u>ë</u> . | 🔻 🛅 PLC_     | 1 [CPU 1212C AC/DC/Rly]     |                      |                       | 101            |               |
| l a        | 🛛 🕅 D        | evice configuration         |                      |                       |                |               |
|            | <u>v</u> 0   | nline & diagnostics         |                      |                       |                |               |
|            | 🕨 🕨 🔜 Pi     | rogram blocks               |                      |                       |                |               |
|            | 🕨 🕨 🙀 Te     | echnology objects           |                      |                       |                |               |
|            | 🕨 🕨 🔚 E      | xternal source files        |                      |                       |                | DP            |
|            | 🔻 🔙 Pi       | LC tags                     |                      |                       | _              | _             |
|            |              | Show all tags               |                      |                       |                |               |
|            |              | 🛉 Add new tag table         |                      |                       |                |               |
|            | 1            | 🖌 Default tag table [27]    |                      |                       |                |               |
|            | Ψ.           | Tag table_1 [0]             |                      |                       |                |               |
|            | 🕨 🕨 🕅        | LC data types               |                      |                       |                |               |
|            | 🕨 🕨 🗎        | /atch and force tables      |                      |                       |                |               |

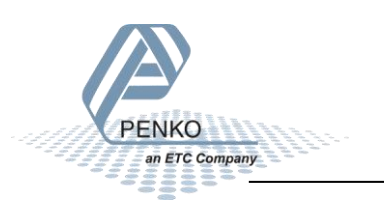

Right click on the Tag table and click on Rename.

| ٦A  | Siemens - C:\U                 | sers\mrossum\Docume           | nts\Autor | mation\\$7-1200 | 1020 | with Profinet\S7-1 | 200 1020 wi | th Profinet   |
|-----|--------------------------------|-------------------------------|-----------|-----------------|------|--------------------|-------------|---------------|
| Pr  | oject Edit Vie                 | w Insert Online Op            | otions T  | ools Window     | Help |                    |             |               |
|     | i<br>i 📑 📑 Save pro            | oject 💻 🗶 🗈 🗈                 | x 🖣 ±     | C ± 🖥 🔃         | In 🛄 | 🔜 💋 Go online      | Go offlir   | ie 🎝 🖪 🖪      |
| _   | Project tree                   |                               |           |                 | 1 57 | 1200 1020 with     | Profinat N  |               |
|     | Floject tiee                   |                               |           |                 | 57-  | 1200 1020 With     | FIOTHEL     | ongrouped dev |
|     | Devices                        |                               |           |                 | _    |                    |             |               |
|     | Es                             |                               |           |                 | ' 🔐  | 1020 [Penko 102    | 0 Profinet] | - 🖽 🕎 🖌       |
| ska |                                |                               |           |                 |      |                    |             |               |
| ž.  | 🔻 📋 S7-1200 10                 | 20 with Profinet              |           |                 |      |                    |             |               |
| Ĕ   | 📑 Add nev                      | v device                      |           |                 |      |                    |             |               |
| ŝ   | d Devices                      | & networks                    |           |                 |      |                    | 20          |               |
| į,  | ▼ 📑 PLC_1 [                    | CPU 1212C AC/DC/Rly]          |           |                 |      |                    | NO.         |               |
| De  | 🛛 Devi                         | ce configuration              |           |                 |      |                    |             |               |
|     | V Onlin                        | ne & diagnostics              |           |                 |      |                    |             |               |
|     | Frog                           | nam blocks                    |           |                 |      |                    |             |               |
|     | Exte                           | rnal source files             |           |                 |      |                    |             | DP-           |
|     | V 🛵 PLC                        | tags                          |           |                 |      |                    |             | _             |
|     | 🦷 🤤 s                          | how all tags                  |           |                 |      |                    |             |               |
|     | 📫 A                            | dd new tag table              |           |                 |      |                    |             |               |
|     | 💥 C                            | efault tag table [27]         |           |                 |      |                    |             |               |
|     |                                | Open                          |           | ]               |      |                    |             |               |
|     | PLC                            | Max                           |           |                 |      |                    |             |               |
|     | Vate                           | A Cut                         | Ctrl+X    |                 |      |                    |             |               |
|     | Onli                           | Paste                         | Ctrl+V    |                 |      |                    |             |               |
|     |                                | N Delate                      | Del       |                 |      |                    |             |               |
|     | En PLC                         | Rename                        | E2        |                 |      |                    |             |               |
|     | Loca                           | Compile                       |           |                 |      |                    |             |               |
|     | 🕨 🧰 Dist                       | Complie<br>Download to device |           |                 |      |                    |             |               |
|     | 🕨 🖳 Ungrou                     | Go online                     | Ctrl+K    |                 |      |                    |             |               |
|     | 🕨 🛃 Security                   | 🛃 Go offline                  | Ctrl+M    |                 |      |                    |             |               |
|     | 🕨 🙀 Commo                      | Start simulation Ctrl         | +Shift+X  |                 |      |                    |             |               |
|     | 🕨 🧾 Docum                      |                               |           |                 |      |                    |             |               |
|     | Langua                         |                               | •         |                 |      |                    |             |               |
|     | Cord Product                   | Search in project             | Ctrl+F    |                 | <    |                    |             | > 100%        |
|     | <ul> <li>Card Reade</li> </ul> | Cross-references              | F11       |                 |      |                    |             |               |

Give the Tag a name, in the example the name Weigher Input Module is used. Look at the I Addresses the range is 68-86 in the example but it can differ in your project.

| 020 with Profinet\\$7-1200 1020 with Profinet                                                                                                    |          |                                 |      |      |           |           |                               |                |                          | L # X      |
|----------------------------------------------------------------------------------------------------|----------|---------------------------------|------|------|-----------|-----------|-------------------------------|----------------|--------------------------|------------|
| elp<br>B 🔛 🙀 💋 Go online 🖉 Go offline 🧦 🖪 🖪 🔀 🔀 🛨 🛄 <earch in="" proje<="" th=""><th>ect⊳</th><th>'n</th><th></th><th></th><th></th><th></th><th></th><th>Totally Integ</th><th>rated Automation<br/>PORT</th><th>AL</th></earch> | ect⊳     | 'n                              |      |      |           |           |                               | Totally Integ  | rated Automation<br>PORT | AL         |
| \$7-1200 1020 with Profinet ➤ Ungrouped devices ➤ 1020 [Penko 1020                                                                                                    | ) Profin | et]                             |      |      |           |           |                               |                | _ • •                    | × <        |
|                                                                                                    |          |                                 |      |      |           |           | 🚪 Topology view               | 🛔 Network view | Device view              |            |
| 🏕 1020 [Penko 1020 Profinet] 💌 🔛 🕎 🔛 🛄 🍳 ±                                                                                                    | I 🗌      | Device overview                 |      |      |           |           |                               |                |                          | Har        |
|                                                                                                    | ^        | W Module                        | Rack | Slot | I address | Q address | Туре                          | Article number | Firmware                 | dwar       |
|                                                                                                    |          | ▼ 1020                          | 0    | 0    |           |           | Penko 1020 Profinet           | 1020Profinet   | V5.01.04                 | <u>^</u> ° |
|                                                                                                    | =        | ▶ PN-IO                         | 0    | 0 X1 |           |           | 1020                          |                |                          |            |
| 1009                                                                                                    |          | Weigher Input Module_1          | 0    | 1    | 6886      |           | Weigher Input Module          |                |                          | g          |
| <b>V</b>                                                                                                    |          | Remote Command Module_1         | 0    | 2    | 8792      | 6475      | Remote Command Module         |                |                          |            |
|                                                                                                    |          | Inputs Outputs Markers Module_1 | 0    | 3    | 93104     | 7679      | Inputs Outputs Markers Module |                |                          |            |
|                                                                                                    |          | Diagnostics Module_1            | 0    | 4    | 105112    |           | Diagnostics Module            |                |                          | 8          |
|                                                                                                    |          |                                 | 0    | 5    |           |           |                               |                |                          | = =        |
| DP.NOPM                                                                                                    |          |                                 | 0    | 6    |           |           |                               |                |                          | ine        |
|                                                                                                    |          |                                 | 0    | 7    |           |           |                               |                |                          | 5          |
|                                                                                                    |          |                                 | 0    | 8    |           |           |                               |                |                          |            |
|                                                                                                    |          |                                 | 0    | 9    |           |           |                               |                |                          |            |
|                                                                                                    | 1        |                                 | 0    | 10   |           |           |                               |                |                          |            |
|                                                                                                    | - 2      |                                 | 0    | 11   |           |           |                               |                |                          |            |

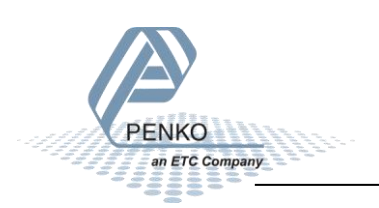

Double click on the Weigher Input Module to open the tags.

| ٦ß | 脑 Siemens - C:\Users\mrossum\Documents\Automation\\$7.1200 1020 with Profinet\\$7.1200 1020 with Profinet       |               |                            |                    |               |             |                                                                                                    |           |                                                                                                    |         |  |
|----|----------------------------------------------------------------------------------------------------|---------------|----------------------------|--------------------|---------------|-------------|----------------------------------------------------------------------------------------------------|-----------|----------------------------------------------------------------------------------------------------|---------|--|
| Pr | roject Edit View Insert Online Options Tools Window H                                                           | elp           |                            |                    |               |             |                                                                                                    |           |                                                                                                    |         |  |
|    | 🛉 🎦 📮 Save project 📕 🐰 🗎 🗎 🗙 🍤 🛨 (주 生 🖥 🛄 🚺                                                                     | 1 🖳 🔹         | 🖡 💋 Go online 💋 Go offline | 🌆 🖪 🖪 🗶 🗄          | search        | in project> | R.                                                                                                    |           |                                                                                                    |         |  |
|    | Project tree 🔲 🖣                                                                                                | <b>\$7-12</b> | 00 1020 with Profinet 🔸 F  | LC_1 [CPU 1212C AC | /DC/Rly] > PL | C tags 🔸    | Weigher                                                                                                    | r Input N | lodule [l                                                                                                    | D]      |  |
|    | Devices                                                                                                    |               |                            |                    |               |             |                                                                                                    |           |                                                                                                    |         |  |
|    | 1 1 1 1 1 1 1 1 1 1 1 1 1 1 1 1 1 1 1                                                                           | <b>#</b>      | ) 🗗 🕂 📽 🛍                  |                    |               |             |                                                                                                    |           |                                                                                                    |         |  |
|    |                                                                                                    | We            | igher Input Module         |                    |               |             |                                                                                                    |           |                                                                                                    |         |  |
| ÷. | <ul> <li>S7-1200 1020 with Profinet</li> </ul>                                                                  |               | Name                       | Data type          | Address       | Retain      | Acces                                                                                                    | Writa     | Visibl                                                                                                    | Comment |  |
|    | Add new device                                                                                                  | 1             | <add new=""></add>         |                    |               |             | <ul> <li>Image: A start of the start of the start of</li></ul> | <b>V</b>  | <ul> <li>Image: A set of the set of the</li></ul> |         |  |
| 5  | Devices & networks                                                                                              |               |                            |                    |               |             |                                                                                                    |           |                                                                                                    |         |  |
|    | PLC_1 [CPU 1212C AC/DC/Rly]                                                                                     |               |                            |                    |               |             |                                                                                                    |           |                                                                                                    |         |  |
| 提  | T Device configuration                                                                                          |               |                            |                    |               |             |                                                                                                    |           |                                                                                                    |         |  |
|    | 😼 Online & diagnostics                                                                                          |               |                            |                    |               |             |                                                                                                    |           |                                                                                                    |         |  |
|    | Program blocks                                                                                                  |               |                            |                    |               |             |                                                                                                    |           |                                                                                                    |         |  |
|    | Technology objects                                                                                              |               |                            |                    |               |             |                                                                                                    |           |                                                                                                    |         |  |
|    | External source files                                                                                           |               |                            |                    |               |             |                                                                                                    |           |                                                                                                    |         |  |
|    | 🔻 🚂 PLC tags                                                                                                    |               |                            |                    |               |             |                                                                                                    |           |                                                                                                    |         |  |
|    | lange Show all tags                                                                                             |               |                            |                    |               |             |                                                                                                    |           |                                                                                                    |         |  |
|    | 🚔 Add new tag table                                                                                             |               |                            |                    |               |             |                                                                                                    |           |                                                                                                    |         |  |
|    | 🎬 Default tag table [27]                                                                                        |               |                            |                    |               |             |                                                                                                    |           |                                                                                                    |         |  |
|    | 🖳 Weigher Input Module [0]                                                                                      |               |                            |                    |               |             |                                                                                                    |           |                                                                                                    |         |  |
|    | PLC data types                                                                                                  |               |                            |                    |               |             |                                                                                                    |           |                                                                                                    |         |  |
|    | Watch and force tables                                                                                          |               |                            |                    |               |             |                                                                                                    |           |                                                                                                    |         |  |
|    | 🕨 📴 Online backups                                                                                              |               |                            |                    |               |             |                                                                                                    |           |                                                                                                    |         |  |
|    | Device proxy data                                                                                               |               |                            |                    |               |             |                                                                                                    |           |                                                                                                    |         |  |
|    | Program info                                                                                                    |               |                            |                    |               |             |                                                                                                    |           |                                                                                                    |         |  |
|    | PLC alarm text lists                                                                                            |               |                            |                    |               |             |                                                                                                    |           |                                                                                                    |         |  |
|    | Local modules                                                                                                   |               |                            |                    |               |             |                                                                                                    |           |                                                                                                    |         |  |
|    | a Data da Carta da Carta da Carta da Carta da Carta da Carta da Carta da Carta da Carta da Carta da Carta da Ca |               |                            |                    |               | _           | _                                                                                                    | _         | _                                                                                                    |         |  |

Add the following tags and set the Data type and address.

| ,HA | Siemens - C:\Users\mrossum\Documents\Automation\S7-12001                                                                                                    | 020 w        | ith Pr | ofinet\S7-1200 1020 with Profir | net           |                 |          |          |          |          |
|-----|----------------------------------------------------------------------------------------------------|--------------|--------|---------------------------------|---------------|-----------------|----------|----------|----------|----------|
| Pr  | oject Edit View Insert Online Options Tools Window H                                                                                                    | elp          |        |                                 |               |                 |          |          |          |          |
| E   | 출 📑 🔚 Save project 🔳 🐰 🤖 🛍 🏹 🗙 🌎 🛨 (레 노 🐻 🛄 🏌                                                                                                    |              | RT 💋   | 🍯 Go online 📓 Go offline   🏭    | 🖪 🖪 🗶 📃       | Search in g     | project> | Ε.       |          |          |
|     | Project tree 🔲 🖣                                                                                                    | <b>\$7-1</b> | 200    | 1020 with Profinet 	 PLC_1 [    | CPU 1212C AC/ | DC/Rly] ▶ PLC t | ags ▶ '  | Weigher  | Input M  | odule [1 |
|     | Devices                                                                                                    |              |        |                                 |               |                 | -        | -        |          |          |
|     |                                                                                                    |              |        | 1 ET 00 EN                      |               |                 |          |          |          |          |
| _   |                                                                                                    | - 1          |        | er lanut Madula                 |               |                 |          |          |          |          |
| ļ   | ▼ 3 57 1200 1020 with Profinet                                                                                                    | , v          | vergn  |                                 | Data tura     | A didaaa        | Detaile  | 0        | 10/100   | A GLOBAL |
|     | Add new device                                                                                                    | 1            |        | 1020 Nett                       | Data type     | Address         | Retain   | Acces    | vvrita   | VISIDI   |
| a B | Pavisos & networks                                                                                                    | 1            |        | 1020_Nett                       | Dint          | %ID08           |          |          |          |          |
| 2   |                                                                                                    | 2            |        | 1020_Gross                      | Dint          | %ID72           |          |          |          |          |
| ų   |                                                                                                    | 3            | -      | 1020_lare                       | Dint          | %ID76           |          |          |          |          |
| E.  |                                                                                                    | 4            | 1      | 1020_Preset_lare                | Dint          | %1080           |          |          |          |          |
|     | Branner blanks                                                                                                    | 5            |        | 1020_weight_is_valid            | BOOI          | %184.0          |          |          |          |          |
|     | Program blocks                                                                                                    | 6            |        | 1020_Stable_Weight              | BOOL          | %184.1          |          |          |          |          |
|     | Icchnology objects                                                                                                    | 7            |        | 1020_Nett_Weight                | Bool          | %184.2          |          |          |          |          |
|     | External source files                                                                                                    | 8            |        | 1020_Center_Of_Zero             | Bool          | %184.3          |          |          |          |          |
|     | PLC tags                                                                                                    | 9            |        | 1020_Zero_ls_Set                | Bool          | %184.4          |          |          |          |          |
|     | a Show all tags                                                                                                    | 10           |        | 1020_Bit_5_Reserved             | Bool          | %184.5          |          |          |          |          |
|     | Add new tag table                                                                                                    | 11           | -      | 1020_Command_Is_Ready           | Bool          | %184.6          |          | <b></b>  | <b></b>  | <b></b>  |
|     | 🍯 Default tag table [27]                                                                                                    | 12           |        | 1020_Command_Is_In_excecu       | Bool          | %184.7          |          | <b></b>  | <b></b>  | <b></b>  |
|     | 🍇 Weigher Input Module [14]                                                                                                    | 13           | -      | 1020_Decimal_Point              | Byte          | %IB85           |          |          |          |          |
|     | Description: Description: De | 14           |        | 1020_Range                      | Byte          | %IB86           |          |          | <b></b>  | <b>~</b> |
|     | Watch and force tables                                                                                                    | 15           |        | <add new=""></add>              | <b>I</b>      |                 |          | <b>V</b> | <b>V</b> | <b>V</b> |
|     | 🕨 📴 Online backups                                                                                                    |              |        |                                 |               |                 |          |          |          |          |

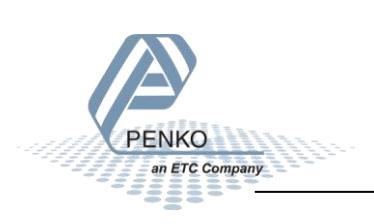

Download the tags into the PLC by clicking on the Download to device button. And follow the download steps.

| HA  | I Siemens - C:\Users\mrossum\Documents\Automation\S7-1200 1020 with Profinet\S7-1200 1020 with Profinet |              |        |                               |              |                |             |              |         |          |  |  |
|-----|----------------------------------------------------------------------------------------------------|--------------|--------|-------------------------------|--------------|----------------|-------------|--------------|---------|----------|--|--|
| Pr  | oject Edit View Insert Online Options Tools Window H                                                    | elp          |        |                               |              |                |             |              |         |          |  |  |
| 1   | 🛉 📑 🔒 Save project 📕 🐰 🏢 📬 🗙 🍋 🛨 (주 🛨 🐻 🛄 👔                                                             |              | R 🔎    | 🖌 Go online 🖉 Go offline 🛛 🛔  | <b>.</b> . × | 😑 💷<br>Search  | in project> | <b>.</b>     |         |          |  |  |
|     | Project tree                                                                                            | <b>\$7-1</b> | 200 1  | 1020 with Profinet 	▶ PLC_1 [ | CPU 1212C A  | C/DC/Riy] ► PL | C tags 🕨    | _<br>Weigher | Input M | odule [1 |  |  |
|     | Devices                                                                                                 |              |        |                               |              |                |             |              |         |          |  |  |
|     |                                                                                                    |              |        |                               |              |                |             |              |         |          |  |  |
|     |                                                                                                    | <u></u> ≝* : |        |                               |              |                |             |              |         |          |  |  |
| l i | F                                                                                                    | N            | /eighe | er Input Module               |              |                |             |              |         |          |  |  |
|     | S7-1200 1020 with Profinet                                                                              |              | N      | lame                          | Data type    | Address        | Retain      | Acces        | Writa   | Visibl   |  |  |
| l e | Add new device                                                                                          | 1            | -      | 1020_Nett                     | Dint         | %ID68          |             | <b>~</b>     | <b></b> | <b></b>  |  |  |
| 5   | 💑 Devices & networks                                                                                    | 2            |        | 1020_Gross                    | DInt         | %ID72          |             | <b></b>      | <b></b> |          |  |  |
| L.  | PLC_1 [CPU 1212C AC/DC/Rly]                                                                             | 3            |        | 1020_Tare                     | DInt         | %ID76          |             | <b></b>      |         |          |  |  |
| Ĕ   | T Device configuration                                                                                  | 4            |        | 1020_Preset_Tare              | DInt         | %ID80          |             | <b>~</b>     | <b></b> |          |  |  |
|     | 😼 Online & diagnostics                                                                                  | 5            |        | 1020_Weight_Is_Valid          | Bool         | %184.0         |             | <b></b>      |         |          |  |  |
|     | Program blocks                                                                                          | 6            | -00    | 1020_Stable_Weight            | Bool         | %184.1         |             | <b></b>      |         |          |  |  |
|     | Technology objects                                                                                      | 7            | -      | 1020_Nett_Weight              | Bool         | %184.2         |             |              |         |          |  |  |
|     | External source files                                                                                   | 8            | -      | 1020_Center_Of_Zero           | Bool         | %184.3         |             |              |         |          |  |  |
|     | 🔻 🛺 PLC tags                                                                                            | 9            | -      | 1020_Zero_Is_Set              | Bool         | %184.4         |             |              |         |          |  |  |
|     | lange Show all tags                                                                                     | 10           | -      | 1020_Bit_5_Reserved           | Bool         | %184.5         |             |              |         |          |  |  |
|     | 💕 Add new tag table                                                                                     | 11           | -      | 1020_Command_Is_Ready         | Bool         | %184.6         |             |              |         |          |  |  |
|     | 🝯 Default tag table [27]                                                                                | 12           | -      | 1020_Command_Is_In_excecu     | Bool         | %184.7         |             |              |         |          |  |  |
|     | Imput Module [14]                                                                                       | 13           | -      | 1020_Decimal_Point            | Byte         | %IB85          |             |              |         |          |  |  |
|     | ▶ 💽 PLC data types                                                                                      | 14           | -      | 1020_Range                    | Byte         | %IB86          |             |              |         |          |  |  |
|     | Watch and force tables                                                                                  | 15           |        | <add new=""></add>            |              |                |             |              |         |          |  |  |
|     | ~                                                                                                    |              |        |                               |              |                |             |              |         |          |  |  |

Click on Monitor All.

| 🚻 Siemens - C:\Users\mrossum\Documents\Automation\S7-1200 1020 with Profinet\S7-1200 1020 with Profinet                                                                                                    |                                                                                                    |                                                                                                    |                                                                                                    |                                                                                                    |                                                                                                    |                                                                                                    |                                                                                                    |                                                                                                    |                                                                                                    |  |  |
|----------------------------------------------------------------------------------------------------|----------------------------------------------------------------------------------------------------|----------------------------------------------------------------------------------------------------|----------------------------------------------------------------------------------------------------|----------------------------------------------------------------------------------------------------|----------------------------------------------------------------------------------------------------|----------------------------------------------------------------------------------------------------|----------------------------------------------------------------------------------------------------|----------------------------------------------------------------------------------------------------|----------------------------------------------------------------------------------------------------|--|--|
| oject Edit View Insert Online Options Tools Window H                                                                                                    | elp                                                                                                    |                                                                                                    |                                                                                                    |                                                                                                    |                                                                                                    |                                                                                                    |                                                                                                    |                                                                                                    |                                                                                                    |  |  |
| 📑 🔚 Save project 📒 🐰 🇉 🏦 🗙 🏷 ± (레 ± 🔒 🛄 🏌                                                                                                    | 1 🛄                                                                                                    | RT .                                                                                                    | ダ Go online 📓 Go offline 🛛 🏭                                                                                                    | <b></b> × -                                                                                                    | <searc< td=""><td>h in project&gt;</td><td><b>B</b>.</td><td></td><td></td></searc<>                                                                                                    | h in project>                                                                                                    | <b>B</b> .                                                                                                    |                                                                                                    |                                                                                                    |  |  |
| Project tree 🔲 🖣                                                                                                    | <b>\$7-1</b>                                                                                                    | 200                                                                                                    | 1020 with Profinet  PLC_1                                                                                                    | CPU 1212C AC                                                                                                    | /DC/Rly] 🕨 P                                                                                                    | LC tags 🔸                                                                                                    | Weigher                                                                                                    | Input M                                                                                                    | odule [1                                                                                                    |  |  |
| Devices                                                                                                    |                                                                                                    |                                                                                                    |                                                                                                    |                                                                                                    |                                                                                                    |                                                                                                    |                                                                                                    |                                                                                                    |                                                                                                    |  |  |
| 1 1 1 1 1 1 1 1 1 1 1 1 1 1 1 1 1 1 1                                                                                                    | ٠                                                                                                    | * [                                                                                                    | 🗎 🕂 🙄 🛍                                                                                                    |                                                                                                    |                                                                                                    |                                                                                                    |                                                                                                    |                                                                                                    |                                                                                                    |  |  |
|                                                                                                    | v                                                                                                    | Veigh                                                                                                    | ner Input Module                                                                                                    |                                                                                                    |                                                                                                    |                                                                                                    |                                                                                                    |                                                                                                    |                                                                                                    |  |  |
| <ul> <li>S7-1200 1020 with Profinet</li> </ul>                                                                                                    |                                                                                                    |                                                                                                    | Name                                                                                                    | Data type                                                                                                    | Address                                                                                                    | Retain                                                                                                    | Acces                                                                                                    | Writa                                                                                                    | Visibl                                                                                                    |  |  |
| 🍟 Add new device                                                                                                    | 1                                                                                                    | -                                                                                                    | 1020_Nett                                                                                                    | DInt                                                                                                    | %ID68                                                                                                    |                                                                                                    |                                                                                                    | <b></b>                                                                                                    |                                                                                                    |  |  |
| n Devices & networks                                                                                                    | 2                                                                                                    |                                                                                                    | 1020_Gross                                                                                                    | DInt                                                                                                    | %ID72                                                                                                    |                                                                                                    | <b></b>                                                                                                    | <b></b>                                                                                                    | <b></b>                                                                                                    |  |  |
| PLC_1 [CPU 1212C AC/DC/Rly]                                                                                                    | 3                                                                                                    |                                                                                                    | 1020_Tare                                                                                                    | DInt                                                                                                    | %ID76                                                                                                    |                                                                                                    | <b></b>                                                                                                    | <b></b>                                                                                                    | <b></b>                                                                                                    |  |  |
| III Device configuration                                                                                                    | 4                                                                                                    | -00                                                                                                    | 1020_Preset_Tare                                                                                                    | DInt                                                                                                    | %ID80                                                                                                    |                                                                                                    | <b></b>                                                                                                    | <b></b>                                                                                                    | <b></b>                                                                                                    |  |  |
| 😮 Online & diagnostics                                                                                                    | 5                                                                                                    | -00                                                                                                    | 1020_Weight_Is_Valid                                                                                                    | Bool                                                                                                    | %184.0                                                                                                    |                                                                                                    | <b></b>                                                                                                    | <b></b>                                                                                                    | <b></b>                                                                                                    |  |  |
| 🕨 🔙 Program blocks                                                                                                    | 6                                                                                                    | -                                                                                                    | 1020_Stable_Weight                                                                                                    | Bool                                                                                                    | %184.1                                                                                                    |                                                                                                    |                                                                                                    | <b></b>                                                                                                    | <b></b>                                                                                                    |  |  |
| 🕨 🙀 Technology objects                                                                                                    | 7                                                                                                    | -                                                                                                    | 1020_Nett_Weight                                                                                                    | Bool                                                                                                    | %184.2                                                                                                    |                                                                                                    |                                                                                                    | <b></b>                                                                                                    | <b></b>                                                                                                    |  |  |
| External source files                                                                                                    | 8                                                                                                    | -                                                                                                    | 1020_Center_Of_Zero                                                                                                    | Bool                                                                                                    | %184.3                                                                                                    |                                                                                                    | Image: A start and a start a start | <b></b>                                                                                                    | <b></b>                                                                                                    |  |  |
| 🔻 🚂 PLC tags                                                                                                    | 9                                                                                                    |                                                                                                    | 1020_Zero_Is_Set                                                                                                    | Bool                                                                                                    | %184.4                                                                                                    |                                                                                                    |                                                                                                    | <b></b>                                                                                                    | <b></b>                                                                                                    |  |  |
| 🍇 Show all tags                                                                                                    | 10                                                                                                    | -                                                                                                    | 1020_Bit_5_Reserved                                                                                                    | Bool                                                                                                    | %184.5                                                                                                    |                                                                                                    |                                                                                                    | <b></b>                                                                                                    | <b>~</b>                                                                                                    |  |  |
| 📑 Add new tag table                                                                                                    | 11                                                                                                    | -                                                                                                    | 1020_Command_Is_Ready                                                                                                    | Bool                                                                                                    | %184.6                                                                                                    |                                                                                                    |                                                                                                    |                                                                                                    | <b></b>                                                                                                    |  |  |
| 🍯 Default tag table [27]                                                                                                    | 12                                                                                                    | -                                                                                                    | 1020_Command_ls_in_excecu                                                                                                    | Bool                                                                                                    | %184.7                                                                                                    |                                                                                                    |                                                                                                    |                                                                                                    | <b></b>                                                                                                    |  |  |
| Search and the search and the search | 13                                                                                                    | -                                                                                                    | 1020_Decimal_Point                                                                                                    | Byte                                                                                                    | %IB85                                                                                                    |                                                                                                    |                                                                                                    | <b></b>                                                                                                    | <b></b>                                                                                                    |  |  |
| PLC data types                                                                                                    | 14                                                                                                    | -                                                                                                    | 1020_Range                                                                                                    | Byte                                                                                                    | %IB86                                                                                                    |                                                                                                    |                                                                                                    | <b></b>                                                                                                    | <b></b>                                                                                                    |  |  |
| Watch and force tables                                                                                                    | 15                                                                                                    |                                                                                                    | <add new=""></add>                                                                                                    |                                                                                                    |                                                                                                    |                                                                                                    | <b>V</b>                                                                                                    | <b>V</b>                                                                                                    | <b>V</b>                                                                                                    |  |  |
|                                                                                                    | Siemens - CAUsers/mrossum/Documents/Automation/S7-1200 1<br>oject Edit View Insert Online Options Tools Window H | Siemens       - CAUsers/mrossum/Documents/Automation/S7-1200 1020 w         oject       Edit       View       Insert       Online       Options       Tools       Window       Help         Image: Save project       Image: Save project       Image: Save p | Siemens       - CAUsers/mrossum/Documents/Automation/S7-1200 1020 with P         oject       Edit       View       Insert       Online       Options       Tools       Window       Help         Image: Save project       Image: Save project       Image: Sa | Siemens       - CAUsers/mrossum/Documents/Automation/S7-1200 1020 with Profinet/S7-1200 1020 with Profinet/S7-1200 1020 with Profinet/S7-1200 1020 with Profinet         image: State project       image: State project       image: Stat | Siemens       - CAUsers/mrossum/Documents/Automation/S7-1200 1020 with Profinet/S7-1200 1020 with Profinet         oject       Edit       View       Insert       Online       Options       Tools       Window       Help         Image: Solution of the service of the service of | Siemens       - CAUsers/mrossum/Documents/Automation/S7-1200 1020 with Profinet/S7-1200 1020 with Profinet         oject       Edit       View       Insert       Online       Options       Tools       Window       Help         Image: Solution of the solution of the solution of the | Siemens - C:Usershmrossum/Documents/Automation/S7-1200 1020 with Profinet         oject Edit View Insert Online Options Tools Window Help         Image: Signal Signal Sig                                                                                 | Stemens - C:Users'Introssum/Documents/Automation/S7-1200 1020 with Profinet/S7-1200 1020 with Profinet         oject Edit View Insert Online Options Tools Window Help         Image: Stemens - C:Users'Introssum/Documents/Automation/S7-1200 1020 with Profinet > PLC_1 [CPU 1212C AC/DC/Rly] > PLC tags > Weigher         Project tree       Image: Stemens - C:Users'Introssum/Documents/Automation/S7-1200 1020 with Profinet > PLC_1 [CPU 1212C AC/DC/Rly] > PLC tags > Weigher         Devices       Image: Stemens - C:Users'Introssum/Documents/Automation/S7-1200 1020 with Profinet > PLC_1 [CPU 1212C AC/DC/Rly] > PLC tags > Weigher Input Module         * 57-1200 1020 with Profinet       Image: Stemens - C:Users'Introssum/Documents/Stemens - C:Users'Introssum/Documents/Stemens - C:Users'Introssum/Documents/Stemens - C:Users'Introssum/Documents/Stemens - C:Users'Introssum/Documents/Stemens - C:Users'Introssum/Documents/Stemens - C:Users'Introssum/Documents/Stemens - C:Users'Introssum/Documents/Stemens - C:Users'Introssum/Documents/Stemens - C:Users'Introssum/Documents/Stemens - C:Users'Introssum/Documents/Stemens - C:Users'Introssum/Documents/Stemens - C:Users'Introssum/Documents/Stemens - C:Users'Introssum/Documents/Stemens - C:Users'Introssum/Stemens - C:Users'Introssum/Stemens - C:Users'Intres'Introssum/Stemens - C:Users'Introssum/Stemens - C:U | Siemens - CAUSers/mrossum/Documents/Automation/S7-1200 1020 with Profinet<br>oject Edit View Insert Online Options Tools Window Help<br>Project ree S7-1200 1020 with Profinet > PLC_1 [CPU 1212C AC/DC/Rly] > PLC tags > Weigher Input M<br>Devices<br>Weigher Input Module<br>- 57-1200 1020 with Profinet > PLC_1 [CPU 1212C AC/DC/Rly] > PLC tags > Weigher Input M<br>Weigher Input Module<br>- 57-1200 1020 with Profinet > PLC_1 [CPU 1212C AC/DC/Rly] > PLC tags > Weigher Input M<br>Weigher Input Module<br>- 57-1200 1020 with Profinet > PLC_1 [CPU 1212C AC/DC/Rly] > PLC tags > Weigher Input M<br>Weigher Input Module<br>- 57-1200 1020 with Profinet > PLC_1 [CPU 1212C AC/DC/Rly] > PLC tags > Weigher Input M<br>- 57-1200 1020 with Profinet > PLC_1 [CPU 1212C AC/DC/Rly] > PLC tags > Weigher Input M<br>- 57-1200 1020 with Profinet = 0 Int %ID72 = 0 W<br>- 1020_Tare Dint %ID76 = 0 Ø<br>- 0 Online & diagnostics = 5 @ 1020_Tare Dint %ID76 = 0 Ø<br>- 0 Online & diagnostics = 5 @ 1020_Weight Is_Valid Bool %I84.0 = 0 Ø<br>- 1020_Weight Is_Valid Bool %I84.1 = 0 Ø<br>- 1020_Weight Bool %I84.1 = 0 Ø<br>- 1020_Veight Bool %I84.3 = 0 Ø<br>- 1020_Zero_Is_Set Bool %I84.4 = 0 Ø<br>- 1020_Zero_Is_Set Bool %I84.5 = 0 Ø<br>- 1020_Zero_Is_Set Bool %I84.5 = 0 Ø<br>- 1020_Zero_Is_Set Bool %I84.5 = 0 Ø<br>- 1020_Zero_Is_Set Bool %I84.5 = 0 Ø<br>- 1020_Zero_Is_Set Bool %I84.5 = 0 Ø<br>- 1020_Zero_Is_Set Bool %I84.5 = 0 Ø<br>- 1020_Zero_Is_Set Bool %I84.5 = 0 Ø<br>- 1020_Zero_Is_Set Bool %I84.5 = 0 Ø<br>- 1020_Zero_Is_Set Bool %I84.5 = 0 Ø<br>- 1020_Zero_Is_Set Bool %I84.5 = 0 Ø<br>- 1020_Zero_Is_Set Bool %I84.5 = 0 Ø<br>- 2/dd news = 1020_Command_Is_In_execu Bool %I84.7 = 0 Ø<br>- 2/dd news = 1020_Command_Is_In_execu Bool %I84.7 = 0 Ø<br>- 2/dd news = 1020_Zero_Is_Set Bool %I84.7 = 0 Ø<br>- 2/dd news = 1020_Zero_Is_Set Bool %I84.7 = 0 Ø<br>- 2/dd news = 1020_Zero_Is_Set Bool %I84.5 = 0 Ø<br>- 2/dd news = 1020_Zero_Is_Set Bool %I84.5 = 0 Ø<br>- 2/dd news = 1020_Zero_Is_Set Bool %I84.7 = 0 Ø<br>- 2/dd news = 1020_Zero_Is_Set Bool %I84.7 = 0 Ø<br>- 2/dd news = 1020_Zero_Is_Set Bool %I84.7 = 0 Ø<br>- 2/dd news = 1020_Zero_Is_ |  |  |

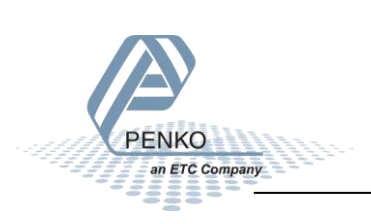

| 뀖송  | 📸 Siemens - C:\Users\mrossum\Documents\Automation\S7-1200 1020 with Profinet\S7-1200 1020 with Profinet |            |                |            |                               |               |               |            |                                                                                                    |         |                                                                                                    |               |
|-----|----------------------------------------------------------------------------------------------------|------------|----------------|------------|-------------------------------|---------------|---------------|------------|----------------------------------------------------------------------------------------------------|---------|----------------------------------------------------------------------------------------------------|---------------|
| Р   | Project Edit View Insert Online Options Tools Windo                                                     | w He       | lp             |            |                               |               |               |            |                                                                                                    |         |                                                                                                    |               |
| E   | 📑 📑 🔚 Save project 📕 🐰 順 🛅 🗙 🏷 ± (색 ± 🐁                                                                 |            | 민 (            | <b>a</b> 1 | 🖉 Go online 📝 Go offline    🛔 | × 🗉           | Search in     | n project> | E.                                                                                                    |         |                                                                                                    |               |
|     | Project tree                                                                                            |            | <b>\$7-1</b> 2 | 200        | 1020 with Profinet 	 PLC_1 [  | CPU 1212C AC/ | DC/RIy] > PLC | tags 🕨     | Weigher                                                                                                    | Input N | /lodule [1                                                                                                    | 4]            |
|     | Devices                                                                                                 |            |                |            |                               |               |               |            |                                                                                                    |         |                                                                                                    |               |
|     |                                                                                                    | 1          | <b>*</b>       | ÷ [        | → H 🕾 🖬                       |               |               |            |                                                                                                    |         |                                                                                                    |               |
| 9   |                                                                                                    |            | w              | eigh       | er Input Module               |               |               |            |                                                                                                    |         |                                                                                                    |               |
| Ē   | ▼ 📑 \$7-1200 1020 with Profinet                                                                         |            |                | 1          | lame                          | Data type     | Address       | Retain     | Acces                                                                                                    | Writa   | Visibl                                                                                                    | Monitor value |
| E   | 🗳 Add new device                                                                                        |            | 1              | -          | 1020_Nett                     | Dint          | %ID68         |            |                                                                                                    |         |                                                                                                    | 150           |
| b   | Devices & networks                                                                                      |            | 2              |            | 1020_Gross                    | Dint          | %ID72         |            |                                                                                                    |         | <b></b>                                                                                                    | 379           |
| L a | ▼ 1 [CPU 1212C AC/DC/Rly]                                                                               | <b>~</b> • | 3              |            | 1020_Tare                     | Dint          | %ID76         |            |                                                                                                    |         |                                                                                                    | 229           |
| Ę   | Device configuration                                                                                    |            | 4              | -          | 1020_Preset_Tare              | Dint          | %ID80         |            |                                                                                                    |         |                                                                                                    | 0             |
|     | 😼 Online & diagnostics                                                                                  |            | 5              | -          | 1020_Weight_Is_Valid          | Bool          | %184.0        |            |                                                                                                    |         |                                                                                                    | TRUE          |
|     | Program blocks                                                                                          |            | 6              |            | 1020_Stable_Weight            | Bool          | %184.1        |            |                                                                                                    |         |                                                                                                    | TRUE          |
|     | Technology objects                                                                                      |            | 7              | -          | 1020_Nett_Weight              | Bool          | %184.2        |            |                                                                                                    |         |                                                                                                    | TRUE          |
|     | External source files                                                                                   |            | 8              | -          | 1020_Center_Of_Zero           | Bool          | %184.3        |            |                                                                                                    |         | <b></b>                                                                                                    | FALSE         |
|     | 🔻 🚂 PLC tags                                                                                            |            | 9              | -          | 1020_Zero_Is_Set              | Bool          | %184.4        |            |                                                                                                    |         |                                                                                                    | FALSE         |
|     | 🍇 Show all tags                                                                                         |            | 10             | -          | 1020_Bit_5_Reserved           | Bool          | %184.5        |            |                                                                                                    |         | <b></b>                                                                                                    | FALSE         |
|     | 🚔 Add new tag table                                                                                     |            | 11             | -          | 1020_Command_Is_Ready         | Bool          | %184.6        |            |                                                                                                    |         | <b></b>                                                                                                    | FALSE         |
|     | 💥 Default tag table [27]                                                                                |            | 12             | -          | 1020_Command_Is_In_excecu     | Bool          | %184.7        |            |                                                                                                    |         |                                                                                                    | FALSE         |
|     | 👆 Weigher Input Module [14]                                                                             |            | 13             | -          | 1020_Decimal_Point            | Byte          | %IB85         |            | <b></b>                                                                                                    |         | <b></b>                                                                                                    | 16#02         |
|     | PLC data types                                                                                          |            | 14             | -          | 1020_Range                    | Byte          | %IB86         |            |                                                                                                    |         |                                                                                                    | 16#01         |
|     | Watch and force tables                                                                                  |            | 15             |            | <add new=""></add>            |               |               |            | <ul> <li>Image: A start of the start of the start of</li></ul> |         | <ul> <li>Image: A start of the start of the start of</li></ul> |               |

The PLC will go online and the actual values of the 1020 is shown.

To add the other tags and rename them, go offline.

| R Siemens - C:\Users\mrossum\Documents\Automation\S7-1200 1020 with Profinet\S7-1200 1020 with Profinet |                       |                       |          |                 |                        |                   |                |         |  |  |  |  |
|----------------------------------------------------------------------------------------------------|-----------------------|-----------------------|----------|-----------------|------------------------|-------------------|----------------|---------|--|--|--|--|
| Project Edit View Insert Online Options Tools Window Help                                               |                       |                       |          |                 |                        |                   |                |         |  |  |  |  |
| 📑 📴 🛃 Save project 🚇 🐰 🗉 🖆 🗙 🏷 ± 🍽 🗓 🕼 🖉 🕼 🖉 🕼 🖉 🕼 🖉 Go online 📝 Go offline 🏭 🐘 🖪 🐇 🖂 📋 🥧 cearch in pro |                       |                       |          |                 |                        |                   |                |         |  |  |  |  |
|                                                                                                    | Project tree          |                       |          | <b>\$7-1200</b> | 1020 with Profinet 🕨 P | LC_1 [CPU 1212C # | AC/DC/RIy] 🕨 P | LC tags |  |  |  |  |
|                                                                                                    | Devices               |                       |          |                 |                        |                   |                |         |  |  |  |  |
|                                                                                                    | 🔟 🔛 🔛 🛄 🔐 🔮 🔮 🔮 🔛 🖤 🛍 |                       |          |                 |                        |                   |                |         |  |  |  |  |
| Ð                                                                                                    | Weigher Input Module  |                       |          |                 |                        |                   |                |         |  |  |  |  |
| Ē                                                                                                    | ▼ 📄 S7-1200           | 1020 with Profinet    | 🗹 🔵      | 1               | lame                   | Data type         | Address        | Re      |  |  |  |  |
| Le.                                                                                                    | 📑 Add n               | ew device             |          | 1 📲             | 1020_Nett              | DInt              | %ID68          | E       |  |  |  |  |
| 5                                                                                                    | di Devic              | es & networks         |          | 2 📶             | 1020_Gross             | DInt              | %ID72          | 0       |  |  |  |  |
| a.                                                                                                    | 👻 🚰 PLC_1             | [CPU 1212C AC/DC/Rly] | <b>V</b> | 3 🕣             | 1020_Tare              | DInt              | %ID76          | [       |  |  |  |  |
| F                                                                                                    | 📑 De                  | evice configuration   |          | 4 📲             | 1020_Preset_Tare       | DInt              | %ID80          |         |  |  |  |  |

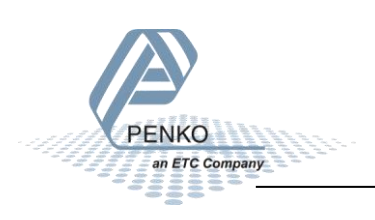

PENKO How to...

How to connect a 1020 Profinet to a Siemens PLC

Add 3 new tags and rename them as below.

| 騧  | Siemens - C:\Users\mrossum\Documents\Automation\S7-1200 1 | 020 |  |  |  |  |  |  |  |
|----|-----------------------------------------------------------|-----|--|--|--|--|--|--|--|
| Pr | oject Edit View Insert Online Options Tools Window H      | elp |  |  |  |  |  |  |  |
|    | 🛉 🕒 🔚 Save project 进 🐰 🏢 🛍 🗙 🏷 ± (주 ± 🖥 🛄 🗓               |     |  |  |  |  |  |  |  |
|    | Project tree                                              | \$7 |  |  |  |  |  |  |  |
|    | Devices                                                   |     |  |  |  |  |  |  |  |
|    |                                                           | -   |  |  |  |  |  |  |  |
| -  |                                                           | -   |  |  |  |  |  |  |  |
| ŀ  | ▼ 57-1200 1020 with Profinet                              |     |  |  |  |  |  |  |  |
|    | Add new device                                            | 1   |  |  |  |  |  |  |  |
| 6  | Devices & networks                                        | 2   |  |  |  |  |  |  |  |
|    | ▼ PLC_1 [CPU 1212C AC/DC/Rly]                             |     |  |  |  |  |  |  |  |
| Ч  | Device configuration                                      | 4   |  |  |  |  |  |  |  |
|    | 😨 Online & diagnostics                                    | 5   |  |  |  |  |  |  |  |
|    | 🕨 🙀 Program blocks                                        | 6   |  |  |  |  |  |  |  |
|    | 🕨 🏣 Technology objects                                    | 7   |  |  |  |  |  |  |  |
|    | External source files                                     | 8   |  |  |  |  |  |  |  |
|    | 🔻 🚂 PLC tags                                              | 9   |  |  |  |  |  |  |  |
|    | 🍇 Show all tags                                           | 10  |  |  |  |  |  |  |  |
|    | 📑 Add new tag table                                       | 11  |  |  |  |  |  |  |  |
|    | 🍯 Default tag table [27]                                  | 12  |  |  |  |  |  |  |  |
|    | 🍓 Diacnostics Module [0]                                  | 13  |  |  |  |  |  |  |  |
|    | 🍇 Inputs Outputs Markers Module [0]                       | 14  |  |  |  |  |  |  |  |
|    | 🍇 Remote Command Module [0]                               | 15  |  |  |  |  |  |  |  |
|    | 🌉 Weigher Input Module [14]                               |     |  |  |  |  |  |  |  |
|    | L PLC data types                                          |     |  |  |  |  |  |  |  |

Double click on Remote Command Module and add the tags below.

| 🏨 Siemens - C:\Users\mrossum\Documents\Automation\S7-1200 1020 with Profinet\S7-1200 1020 with Profinet   |              |                       |                            |                        |               |          |          |          |                                                                                                    |  |  |  |
|----------------------------------------------------------------------------------------------------|--------------|-----------------------|----------------------------|------------------------|---------------|----------|----------|----------|----------------------------------------------------------------------------------------------------|--|--|--|
| Project Edit View Insert Online Options Tools Window Help                                                 |              |                       |                            |                        |               |          |          |          |                                                                                                    |  |  |  |
| 📑 📴 🔒 Save project 💄 🐰 🗉 🖆 🗶 🏷 🛨 🖓 🖞 🗓 🕼 🖉 🖉 🖓 🖉 Go online 🖉 Go offline 🎄 🖪 🖪 🗶 🚽 🐼 Search in projector 👫 |              |                       |                            |                        |               |          |          |          |                                                                                                    |  |  |  |
| Project tree                                                                                              | <b>\$7-1</b> | 200                   | 1020 with Profinet 	 PLC_1 | [CPU 1212C A <i>CI</i> | DC/RIy] ▶ PL( | C tags 🕨 | Remote   | Comma    | nd Modu                                                                                                    |  |  |  |
| Devices                                                                                                   |              |                       |                            |                        |               |          |          |          |                                                                                                    |  |  |  |
|                                                                                                    | <b>1</b>     | 2 2 E 😌 🕅             |                            |                        |               |          |          |          |                                                                                                    |  |  |  |
| 5<br>E                                                                                                    | R            | Remote Command Module |                            |                        |               |          |          |          |                                                                                                    |  |  |  |
| ▼ 🔄 \$7-1200 1020 with Profinet                                                                           |              | -                     | Name                       | Data type              | Address       | Retain   | Acces    | Writa    | Visibl                                                                                                    |  |  |  |
| 🖥 🎽 Add new device                                                                                        | 1            | -00                   | 1020_Result_Data           | DWord                  | %ID87         |          | <b></b>  |          | <b></b>                                                                                                    |  |  |  |
| Devices & networks                                                                                        | 2            | -                     | 1020_Command_Result_Code   | Byte                   | %IB91         |          |          |          | <b></b>                                                                                                    |  |  |  |
| PLC_1 [CPU 1212C AC/DC/Rly]                                                                               | 3            | -                     | 1020_Command_Status        | Byte                   | %IB92         |          |          |          | <b></b>                                                                                                    |  |  |  |
| Device configuration                                                                                      | 4            | -                     | 1020_Command               | DWord                  | %QD64         |          |          |          | <b></b>                                                                                                    |  |  |  |
| 🖳 Online & diagnostics                                                                                    | 5            | -                     | 1020_Parameter             | DWord                  | %QD68         |          |          |          | <b></b>                                                                                                    |  |  |  |
| 🕨 🔙 Program blocks                                                                                        |              | -                     | 1020_Exchange              | DWord                  | %QD72         |          |          | <b></b>  | <b></b>                                                                                                    |  |  |  |
| 🕨 🙀 Technology objects                                                                                    |              |                       | <add new=""></add>         |                        | ]             |          | <b>V</b> | <b>V</b> | <ul> <li>Image: A start of the start of the start of</li></ul> |  |  |  |
| External source files                                                                                     |              |                       |                            |                        |               |          |          |          |                                                                                                    |  |  |  |
| 🔻 📜 PLC tags                                                                                              |              |                       |                            |                        |               |          |          |          |                                                                                                    |  |  |  |
| lange Show all tags                                                                                       |              |                       |                            |                        |               |          |          |          |                                                                                                    |  |  |  |
| 🗳 Add new tag table                                                                                       |              |                       |                            |                        |               |          |          |          |                                                                                                    |  |  |  |
| 🎬 Default tag table [27]                                                                                  |              |                       |                            |                        |               |          |          |          |                                                                                                    |  |  |  |
| liacnostics Module [0]                                                                                    |              |                       |                            |                        |               |          |          |          |                                                                                                    |  |  |  |
| linputs Outputs Markers Module [0]                                                                        |              |                       |                            |                        |               |          |          |          |                                                                                                    |  |  |  |
| 😓 Remote Command Module [6]                                                                               |              |                       |                            |                        |               |          |          |          |                                                                                                    |  |  |  |
| le Weigher Input Module [14]                                                                              |              |                       |                            |                        |               |          |          |          |                                                                                                    |  |  |  |
| Lee PLC data types                                                                                        |              |                       |                            |                        |               |          |          |          |                                                                                                    |  |  |  |

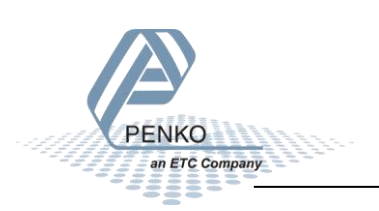

Kiemens - C:\Users\mrossum\Documents\Automation\S7-1200 1020 with Profinet Project Edit View Insert Online Options Tools Window Help 🞐 🔁 🔜 Save project 💄 🐰 🗐 💼 🗶 🛸 化 🗳 着 🎚 🌆 🖉 🎧 🂋 Go online 🦨 Go online 🛔 原 🕞 🦛 🔧 🖃 🔲 < S7-1200 1020 with Profinet + PLC\_1 [CPU 1212C AC/DC/Rly] + PLC tags + Inputs Outputs Markers Devices E 🥩 🔮 🖻 🖻 📽 🎁 Inputs Outputs Markers Module S7-1200 1020 with Profinet Name Data type Address Acces. Visibl... Retain Writa. 🗳 Add new device 1020\_Inputs DWord %ID93 -00 📩 Devices & networks -1020\_Outputs DWord %ID97 PLC\_1 [CPU 1212C AC/DC/Rly] -00 1020\_Read\_Marker\_401-432 DWord %ID101 T Device configuration 1020\_Write\_Marker\_969-1000 DWord %OD76 -00 & Online & diagnostics  $\checkmark$ <Add news 🕨 🔜 Program blocks 🕨 🙀 Technology objects External source files 🔻 🛃 PLC tags lags 🖏 Show all tags 🍟 Add new tag table 💥 Default tag table [27] liacnostics Module [0] 👆 Inputs Outputs Markers Module [4] 👆 Remote Command Module [6] 🍇 Weigher Input Module [14] PLC data types

Double click on Inputs Outputs Markers Module and add the tags below.

Double click on Diagnostic Module and add the tags below.

| Hê                 | 🚻 Siemens - C:\Users\mrossum\Documents\Automation\S7-1200 1020 with Profinet\S7-1200 1020 with Profinet    |            |                                                                                              |                              |           |         |        |          |          |          |  |  |  |
|--------------------|----------------------------------------------------------------------------------------------------|------------|----------------------------------------------------------------------------------------------|------------------------------|-----------|---------|--------|----------|----------|----------|--|--|--|
| P                  | Project Edit View Insert Online Options Tools Window Help                                                  |            |                                                                                              |                              |           |         |        |          |          |          |  |  |  |
| E                  | 📑 📴 🛃 Save project 🚇 🐰 🏥 👔 🗙 为 🛨 (주 🖢 🖥 🛄 🌇 🖉 🕼 🖉 🖓 Go online 🖉 Go offline 🛔 🕼 🥵 🛃 🛄 (Search in project) 🙀 |            |                                                                                              |                              |           |         |        |          |          |          |  |  |  |
| Project tree 🔲 🖣 S |                                                                                                    |            | S7-1200 1020 with Profinet ▶ PLC_1 [CPU 1212C AC/DC/Rly] ▶ PLC tags ▶ Diacnostics Module [2] |                              |           |         |        |          |          |          |  |  |  |
|                    | Devices                                                                                                    |            |                                                                                              |                              |           |         |        |          |          |          |  |  |  |
|                    | 1 1 1 1 1 1 1 1 1 1 1 1 1 1 1 1 1 1 1                                                                      | <b>#</b> : | *                                                                                            | 🖻 🛃 😤 🛍                      |           |         |        |          |          |          |  |  |  |
| 2                  |                                                                                                    | D          | iacn                                                                                         | acnostics Module             |           |         |        |          |          |          |  |  |  |
| Ē                  | ▼ 📋 \$7-1200 1020 with Profinet                                                                            |            |                                                                                              | Name                         | Data type | Address | Retain | Acces    | Writa    | Visibl   |  |  |  |
| Lan I              | 📑 Add new device                                                                                           | 1          | -                                                                                            | 1020_Slave_Sequence_Counter  | DWord     | %ID105  |        |          |          |          |  |  |  |
| 6                  | Devices & networks                                                                                         | 2          | -00                                                                                          | 1020_Master_Sequence_Counter | DWord     | %ID109  |        |          |          |          |  |  |  |
| l ā                | PLC_1 [CPU 1212C AC/DC/Rly]                                                                                |            |                                                                                              | <add new=""></add>           | 1         |         |        | <b>V</b> | <b>V</b> | <b>V</b> |  |  |  |
| Ĭ                  | T Device configuration                                                                                     |            |                                                                                              |                              |           |         |        |          |          |          |  |  |  |
|                    | 🖳 Online & diagnostics                                                                                     |            |                                                                                              |                              |           |         |        |          |          |          |  |  |  |
|                    | Program blocks                                                                                             |            |                                                                                              |                              |           |         |        |          |          |          |  |  |  |
|                    | Technology objects                                                                                         |            |                                                                                              |                              |           |         |        |          |          |          |  |  |  |
|                    | External source files                                                                                      |            |                                                                                              |                              |           |         |        |          |          |          |  |  |  |
|                    | PLC tags                                                                                                   |            |                                                                                              |                              |           |         |        |          |          |          |  |  |  |
|                    | a Show all tags                                                                                            |            |                                                                                              |                              |           |         |        |          |          |          |  |  |  |
|                    | Add new tag table                                                                                          |            |                                                                                              |                              |           |         |        |          |          |          |  |  |  |
|                    | 🎬 Default tag table [27]                                                                                   |            |                                                                                              |                              |           |         |        |          |          |          |  |  |  |
|                    | Diacnostics Module [2]                                                                                     |            |                                                                                              |                              |           |         |        |          |          |          |  |  |  |
|                    | Inputs Outputs Markers Module [4]                                                                          |            |                                                                                              |                              |           |         |        |          |          |          |  |  |  |
|                    | 🍇 Remote Command Module [6]                                                                                |            |                                                                                              |                              |           |         |        |          |          |          |  |  |  |
|                    | 🍇 Weigher Input Module [14]                                                                                |            |                                                                                              |                              |           |         |        |          |          |          |  |  |  |
|                    | Ele PLC data types                                                                                         |            |                                                                                              |                              |           |         |        |          |          |          |  |  |  |

This is all the data that can be read and write to the 1020, use the Penko Manual Profinet slave module that can be downloaded from the site: <u>https://penko.com/Support/Software/</u> to see what you can do with the data.

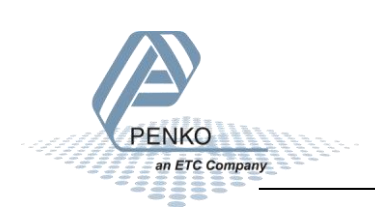

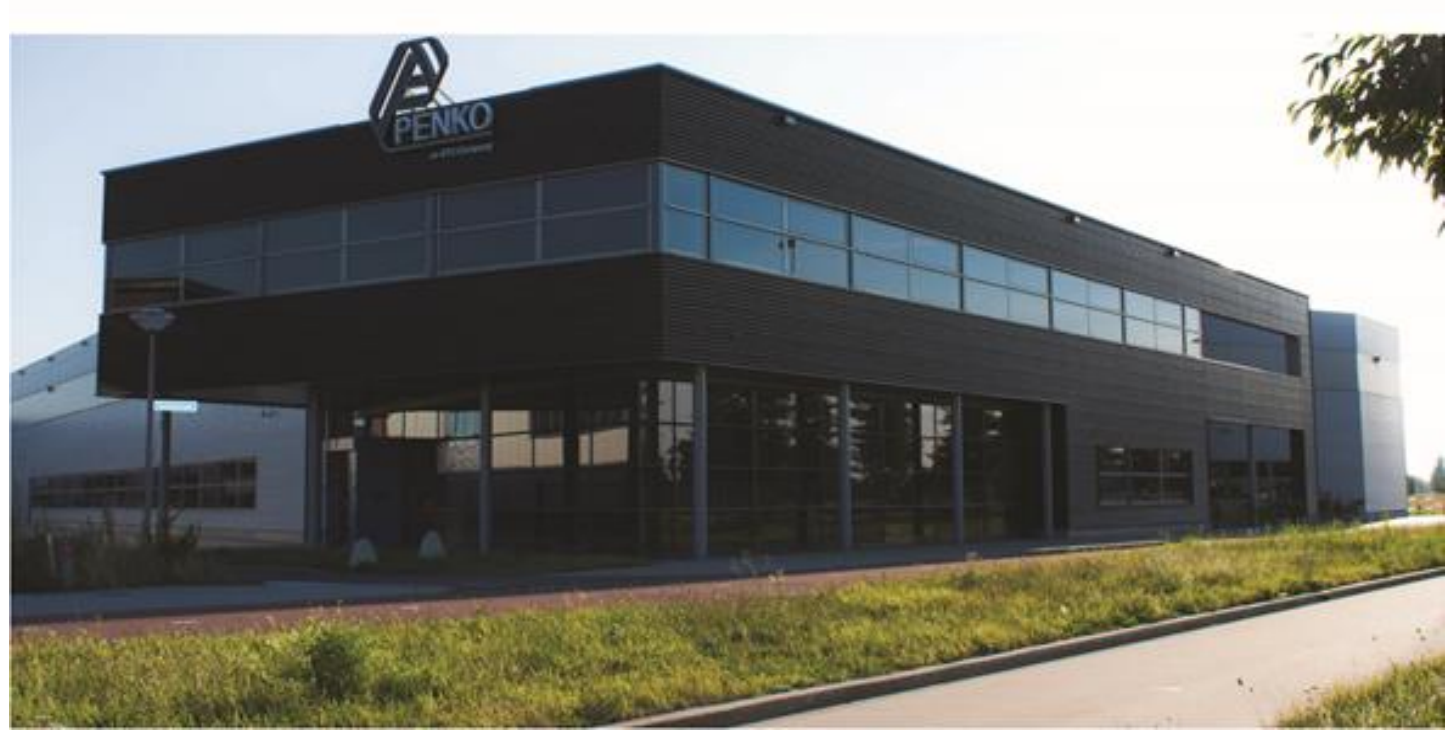

#### About PENKO

Our design expertise include systems for manufacturing plants, bulk weighing, check weighing, force measuring and process control. For over 35 years, PENKO Engineering B.V. has been at the forefront of development and production of high-accuracy, high-speed weighing systems and our solutions continue to help cut costs, increase ROI and drive profits for some of the largest global brands, such as Cargill, Sara Lee, Heinz, Kraft Foods and Unilever to name but a few.

Whether you are looking for a simple stand-alone weighing system or a high-speed weighing and dosing controller for a complex automated production line, PENKO has a comprehensive range of standard solutions you can rely on.

#### Certifications

PENKO sets high standards for its products and product performance which are tested, certified and approved by independent expert and government organizations to ensure they meet – and even – exceed metrology industry guidelines. A library of testing certificates is available for reference on:

http://penko.com/nl/publications\_certificates.html

# USTED OF CE

#### **PENKO Professional Services**

PENKO is committed to ensuring every system is installed, tested, programmed, commissioned and operational to client specifications. Our engineers, at our weighing center in Ede, Netherlands, as well as our distributors around the world, strive to solve most weighing-system issues within the same day. On a monthly basis PENKO offers free training classes to anyone interested in exploring modern, high-speed weighing instruments and solutions. A schedule of training sessions is found on: www.penko.com/training

#### **PENKO Alliances**

PENKO's worldwide network: Australia, Belgium, Brazil, China, Denmark, Germany, Egypt, Finland, France, India, Italy, Netherlands, Norway, Poland, Portugal, Slovakia, Spain, Syria, Turkey, United Kingdom, South Africa, Slovakia Sweden, Switzerland and Singapore. A complete overview you will find on: www.penko.com/dealers

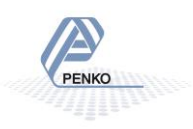